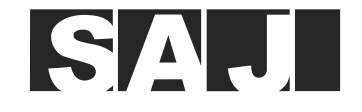

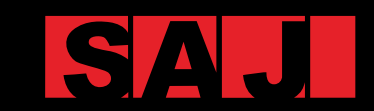

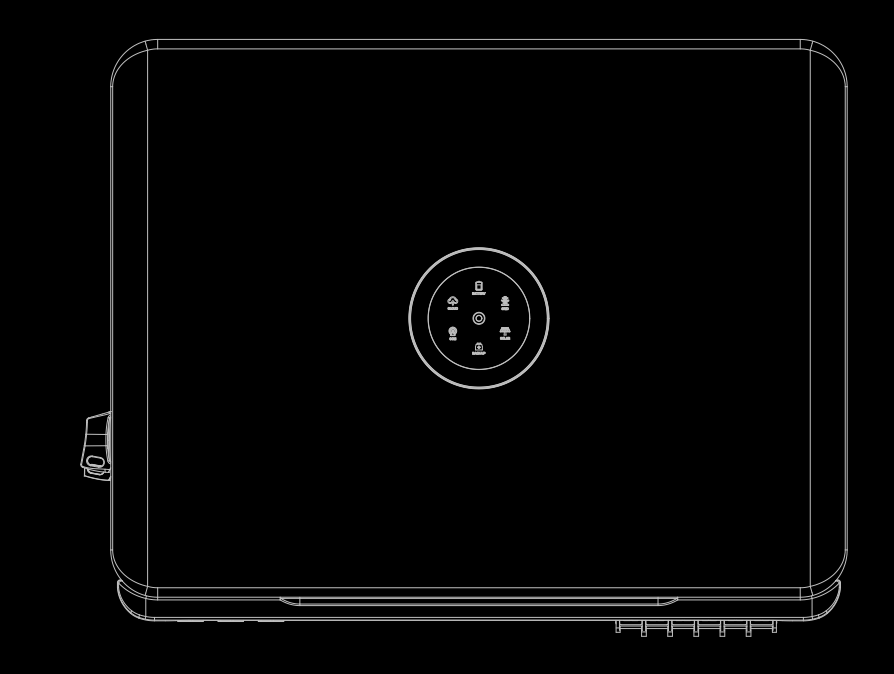

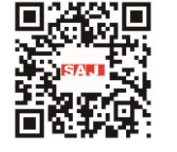

**GUANGZHOU SANJING ELECTRIC** 

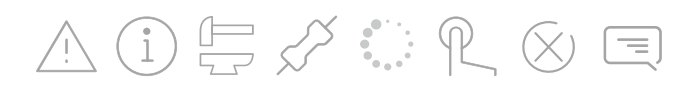

Tel: (86)20 66608588 Fax: (86)20 66608589 Web: www.saj-electric.com

Add: SAJ Innovation Park, No.9, Lizhishan Road, Science City, Guangzhou High-tech Zone, Guangdong, P.R.China

HYBRID SOLAR INVERTER USER MANUAL H2-(5K-10K)-S3

H2 Series

V1.2

# Preface

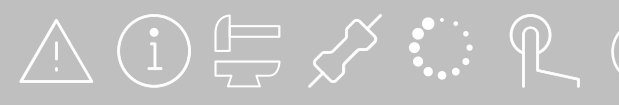

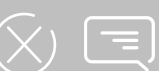

# SAJ TABLE OF CONTENTS

| 1. | SAFETY PRECAUTIONS                                | 1   |
|----|---------------------------------------------------|-----|
|    | 1.1. About this Manual                            | 1   |
|    | 1.2. Safety                                       | 1   |
|    | 1.2.1. Safety Levels                              | 1   |
|    | 1.2.2. Symbol Explanation                         | 2   |
|    | 1.2.3. Safety Instructions                        | 2   |
|    | 1.3. Safe Handling                                | 2   |
| 2. | Product Overview                                  | 3   |
|    | 2.1. General Introduction                         | 3   |
|    | 2.2. Model Name                                   | 3   |
|    | 2.3. Package contents                             | 4   |
|    | 2.4. Dimension                                    | 4   |
|    | 2.5. Ports                                        | 5   |
|    | 2.6. Datasheet                                    | 5   |
| 3. | Installation                                      | 7   |
|    | 3.1. Safety Instructions                          | 7   |
|    | 3.2. Determining the Installation Position        | 7   |
|    | 3.1.1. Installation Environment Requirements      | 7   |
|    | 3.1.2. Installation Location Requirements         | 8   |
|    | 3.3. Unpacking                                    | 8   |
|    | 3.2.1. Checking the Package                       | 8   |
|    | 3.2.2. Checking the Package Contents              | 8   |
|    | 3.4. Preparing Installation Tools                 | 9   |
|    | 3.5. Installing the Inverter                      | 9   |
| 4. | Electrical Connection                             | 11  |
|    | 4.1. Safety Instructions                          | .11 |
|    | -<br>4.2. Grounding                               | .11 |
|    | 4.3. Assembling the AC-side Electrical Connection | .12 |

5.

6.

7. 8.

| 4.3.1. Installing a Circuit Breaker                                     |  |
|-------------------------------------------------------------------------|--|
| 4.3.2. Installing an RCD (optional)                                     |  |
| 4.3.3. Connecting the Smart Meter                                       |  |
| 4.3.4. Connecting the Grid and Backup Loads                             |  |
| 4.4. Assembling the Communication Connection                            |  |
| 4.4.1. Connecting the Communication Cables                              |  |
| 4.4.2. Installing the Communication Module                              |  |
| 4.5. Connecting the BMS                                                 |  |
| 4.6. Assembling the PV-side Electrical Connection                       |  |
| 4.7. Earth Fault Alarm                                                  |  |
| 4.8. System connection                                                  |  |
| 4.9. System Application Diagram                                         |  |
| 4.10. Multi-Inverter Combinations                                       |  |
| Startup and Shutdown                                                    |  |
| 5.1. Starting the Inverter                                              |  |
| 5.2. Shutting Down the Inverter                                         |  |
| Commissioning                                                           |  |
| 6.1. Installing the eSAJ Home App                                       |  |
| 6.2. Logging In to the App and Performing the Initialization Settings   |  |
| 6.3. Setting the Protection Parameters                                  |  |
| 6.4. Reviewing the Inverter Settings                                    |  |
| 6.5. Configuring the Remote Monitoring                                  |  |
| 6.6. Selecting the Working Mode                                         |  |
| 6.7. Configuring the Export Limit                                       |  |
| 6.8. Configuring the Reactive Power Control                             |  |
| 6.8.1 Setting the Fixed Power Factor Mode and Fixed Reactive Power Mode |  |
| 6.8.2 Setting the V-Watt and Volt-Var Modes                             |  |
| Troubleshooting                                                         |  |
| Appendix                                                                |  |
| 8.1. Recycling and Disposal                                             |  |

| 8.2. Transportation     | 29 |
|-------------------------|----|
| 8.3. Warranty           | 29 |
| 8.4. Contacting Support | 29 |
| 8.5. Trademark          |    |

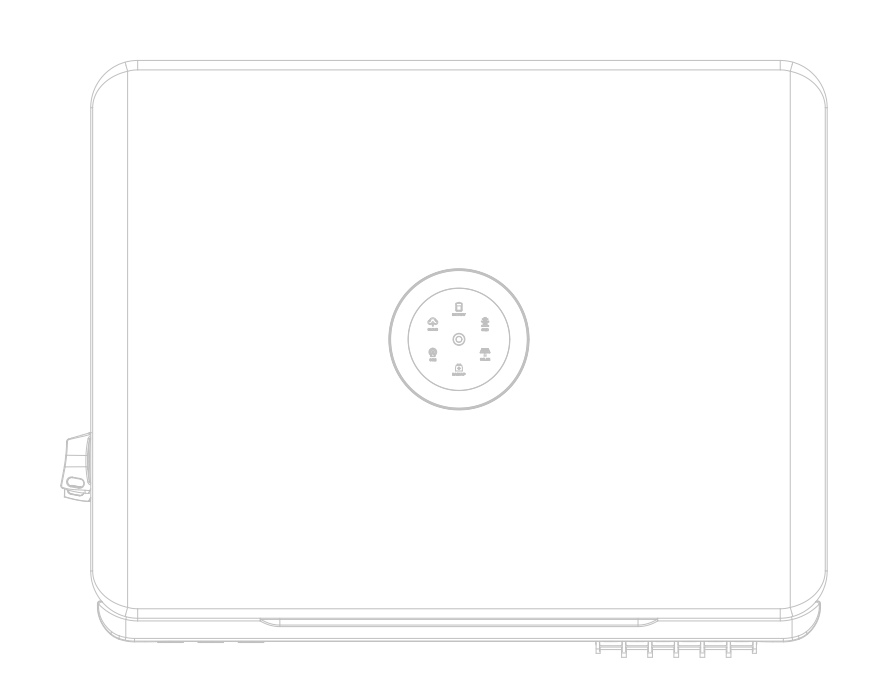

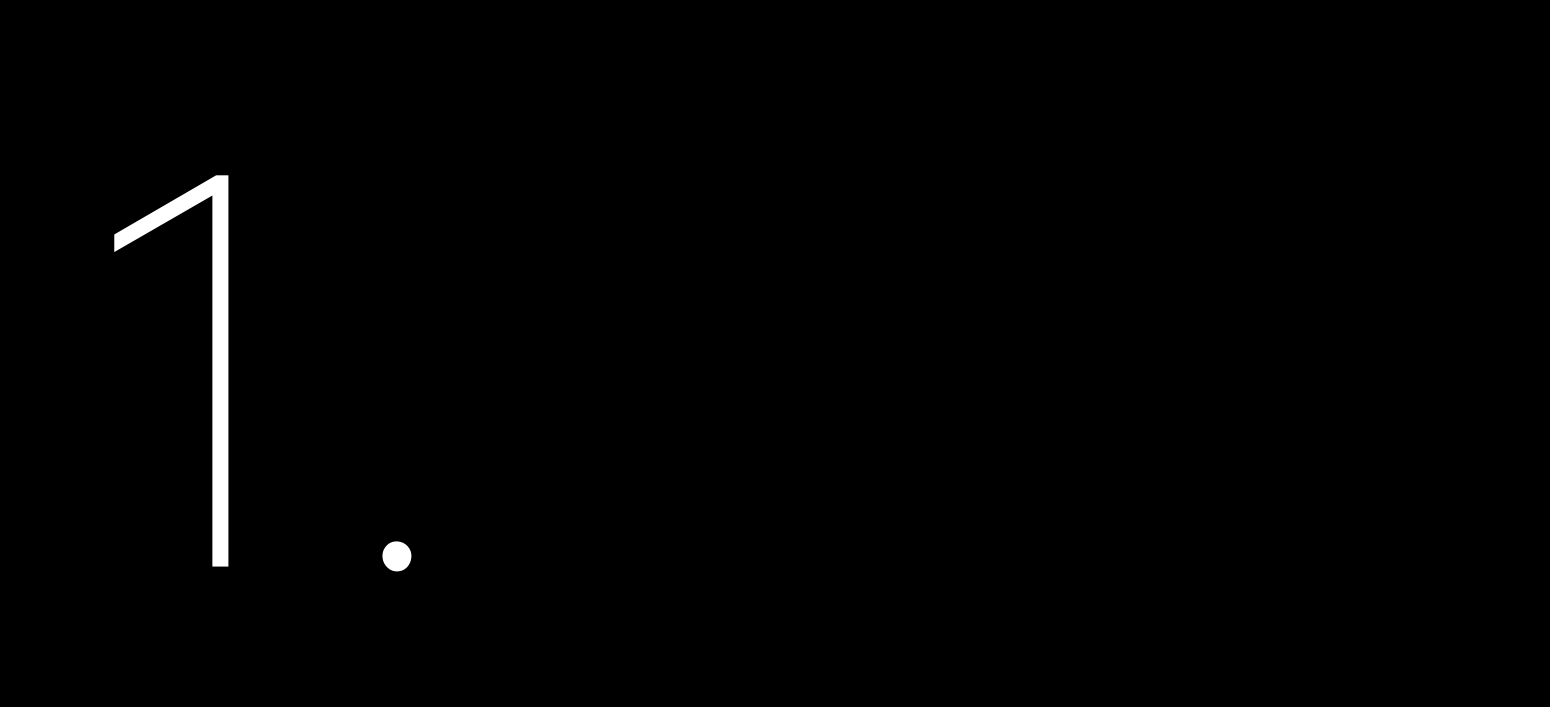

# SAFETY PRECAUTIONS

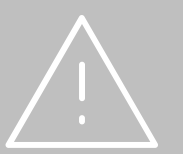

# 1.1. About this Manual

This user manual describes instructions and detailed procedures for installing, operating, maintaining, and troubleshooting of the following SAJ hybrid solar inverters:

- H2-5K-S3 •
- H2-6K-S3
- H2-7K-S3
- H2-8K-S3
- H2-10K-S3
- H2-10K-S3-A

Read the user manual carefully before any installation, operation and maintenance and follow the instruction during installation and operation. Keep this manual all time available in case of emergency.

1.2. Safety

# CAUTION:

ONLY qualified and trained electricians who have read and fully understood all safety regulations contained in this manual can install, maintain, and repair the inverter. Access to the equipment is by the use of a tool, lock and key, or other means of security.

1.2.1. Safety Levels

WARNING indicates a hazardous situation which, if not avoided, can result in death or serious injury or moderate injury.

NOTICE indicates a situation that can result in potential damage, if not avoided.

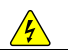

DANGER

DANGER indicates a hazardous situation which, if not avoided, will result in death or serious injury.

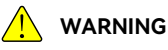

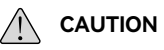

CAUTION indicates a hazardous condition which, if not avoided, can result in minor or moderate injury

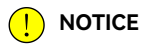

# 1.2.2. Symbol Explanation

| Symbol      | Description                                                                                                    |
|-------------|----------------------------------------------------------------------------------------------------|
| 4           | Dangerous electrical voltage<br>This device is directly connected to public grid, thus all work to the inverter shall only be carried out<br>by qualified personnel.                                 |
| 5min        | Danger to life due to high electrical voltage!<br>There might be residual currents in the inverter because of large capacitors. Wait for 5 minutes<br>before you remove the front lid.               |
|             | Notice, danger!<br>This is directly connected with electricity generators and public grid.                                                                                                    |
| <u>\$55</u> | Danger of hot surface<br>The components inside the inverter will release a lot of heat during operation. Do not touch metal<br>plate housing during operating.                                       |
|             | An error has occurred.<br>Please go to Chapter 7 "Troubleshooting" to remedy the error.                                                                                                    |
|             | This device SHALL NOT be disposed of in residential waste.<br>This device SHALL NOT be disposed of in residential waste.<br>Please go to section 8.1 "Recycling and Disposal" for proper treatments. |
| CE          | CE Mark<br>Equipment with the CE mark fulfills the requirements of the Low Voltage Directive and Electro<br>Magnetic Compatibility.                                                                  |
|             | RCM Mark<br>Equipment meets safety and other requirements as required by electrical safety laws/ regulations in<br>Australian and New Zealand.                                                       |

## 1.2.3. Safety Instructions

| DANGER                                                                                                    |  |
|----------------------------------------------------------------------------------------------------|--|
| <ul> <li>There is possibility of dying due to electrical shock and high voltage.</li> </ul>                                                                   |  |
| <ul> <li>Do not touch the operating component of the inverter; it might result in burning or death.</li> </ul>                                                |  |
| <ul> <li>To prevent risk of electric shock during installation and maintenance, please make sure that all AC and DC terminals are<br/>plugged out.</li> </ul> |  |
| • Do not touch the surface of the inverter while the housing is wet, otherwise, it might cause electrical shock.                                              |  |

| • | Do not stay close to the inverter while there are |
|---|---------------------------------------------------|
| • | Before opening the housing, the SAJ inverter m    |
|   |                                                   |

# with national and local standards and regulations.

| • | The inverter will | becon | ne hot | during | opera | tion |
|---|-------------------|-------|--------|--------|-------|------|
|   | operation.        |       |        |        |       |      |
|   |                   |       |        |        |       |      |

|  | • | Risk of | damage | due t | o improper | modification |
|--|---|---------|--------|-------|------------|--------------|
|--|---|---------|--------|-------|------------|--------------|

| <ul> <li>Public utility</li> </ul> | / only |
|------------------------------------|--------|
|------------------------------------|--------|

any private AC equipment.

# 1.3. Safe Handling

- install, maintain, and repair the inverter.
- .
- When the inverter is working, do not plug in or out the cables.
- ٠

severe weather conditions including storm, lighting, etc.

nust be disconnected from the grid and PV generator; you must wait for at least five minutes to let the energy storage capacitors completely discharged after disconnecting from power source.

# WARNING

• The installation, service, recycling, and disposal of the inverters must be performed by qualified personnel only in compliance

· Any unauthorized actions including modification of product functionality of any form may cause lethal hazard to the operator, third parties, the units, or their property. SAJ is not responsible for the loss and these warranty claims.

• The SAJ inverter must only be operated with PV generator. Do not connect any other source of energy to the SAJ inverter.

Be sure that the PV generator and inverter are well grounded in order to protect properties and persons.

## 

Please do not touch the heat sink or peripheral surface during or shortly after

#### 

• The inverter is designed to feed AC power directly to the public utility power grid; do not connect AC output of the inverter to

• Only qualified electricians who have read and fully understood all safety regulations in this manual can

When the inverter is working, do not touch the internal component or cable to avoid electric shock.

Make sure that the AC input voltage and current are compatible with the rated voltage and current of the inverter; otherwise, components might be damaged, or the device cannot work properly.

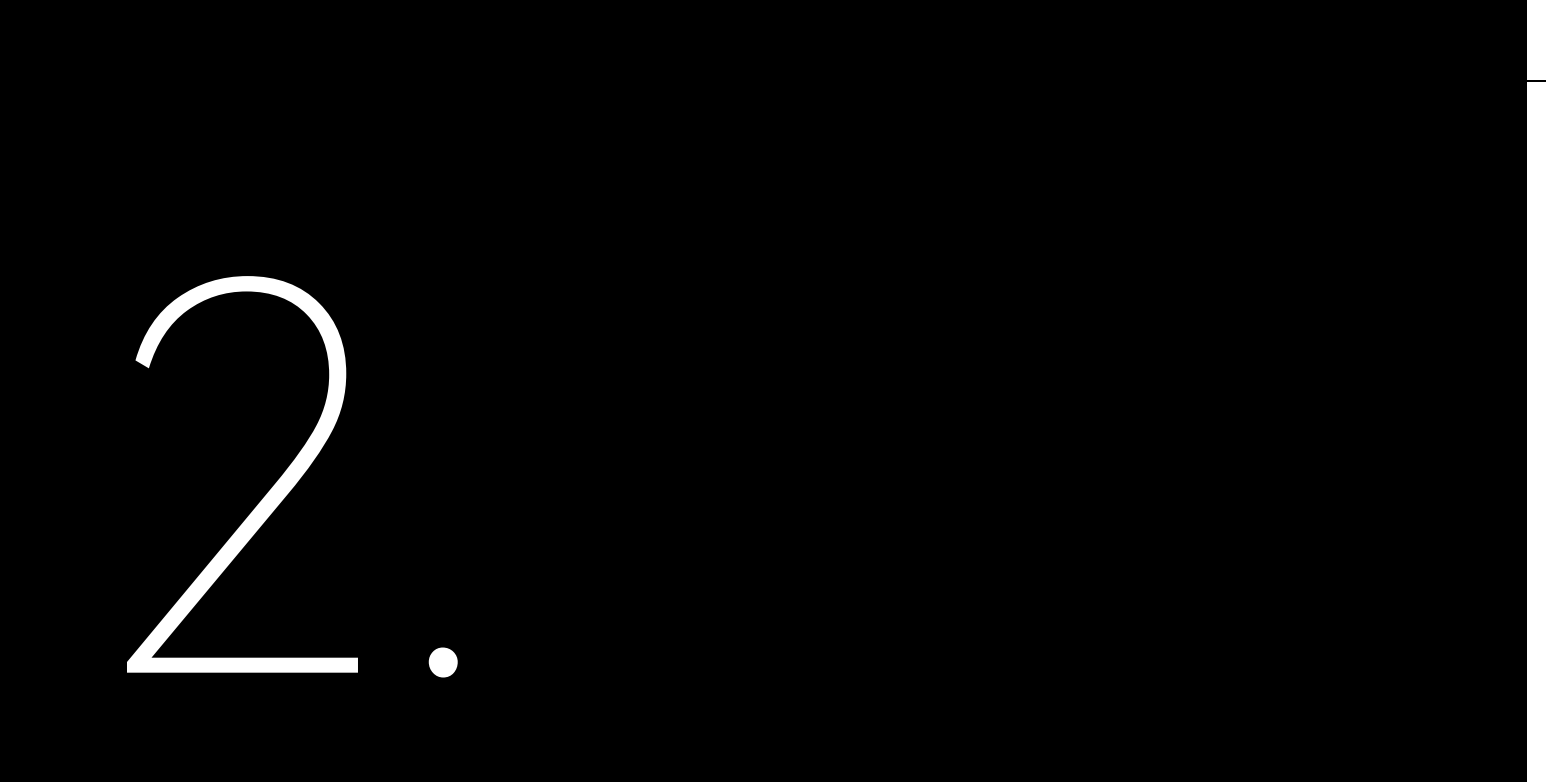

# PRODUCT OVERVIEW

# 2.1. General Introduction

The H2 series inverter is a hybrid photovoltaic inverter which is applicable to both on-grid and off-grid solar systems. The energy generated by the photovoltaic (PV) system will be fed to loads first, the surplus energy will charge the battery, and if there is still excess more energy, it will be exported to the grid. The H2 inverter can significantly improve the self-consumption rate of solar energy and lower the dependency on grid.

Illustrations in this documentation might look different from your product.

PV Array

2.2. Model Name

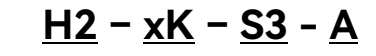

H2: model series.

**xK**: rated power x kW. For example, 5K indicates that the rated power of the inverter is 5 kW. **S3**: single-phase with 3MPPT.

A: Australia. This model is applicable to Australia ONLY.

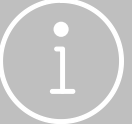

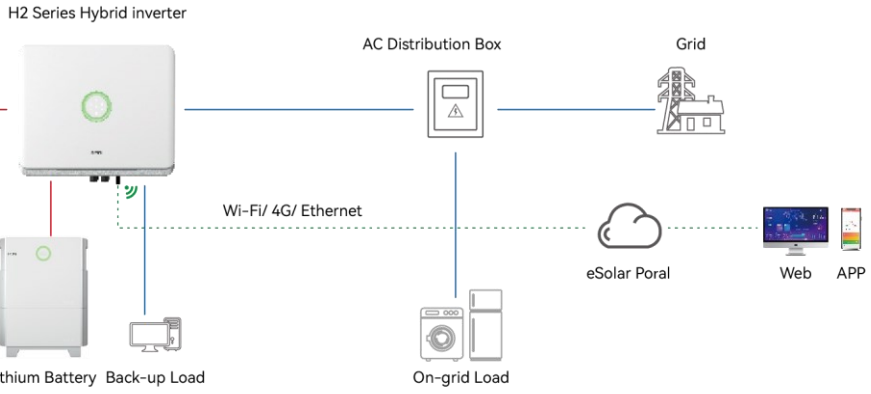

# 2.3. Package contents

When you receive your package, verify that the shipment contains everything that you expected to receive. Contact after sales if there are missing or damaged components.

#### The package includes the following items:

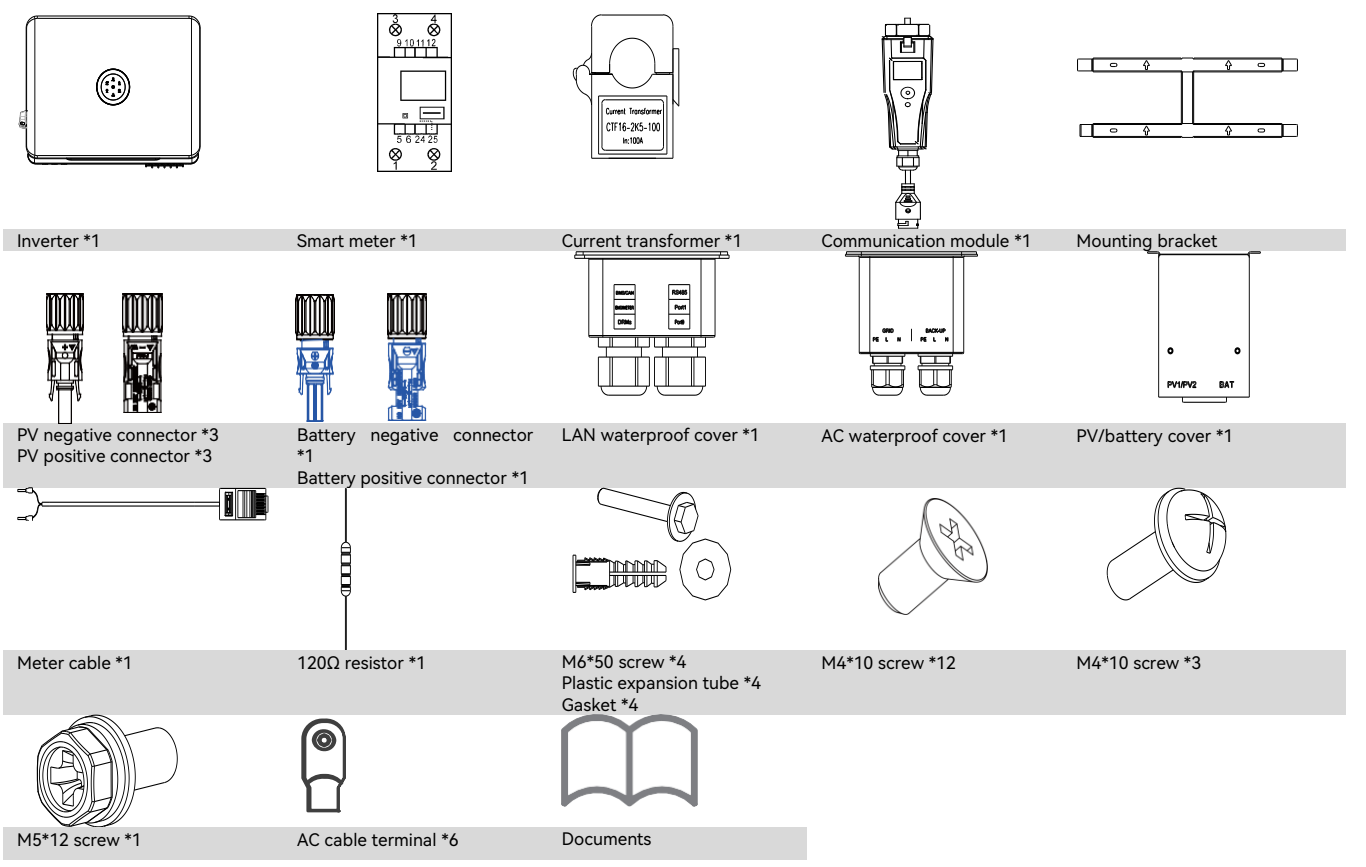

# 2.4. Dimension

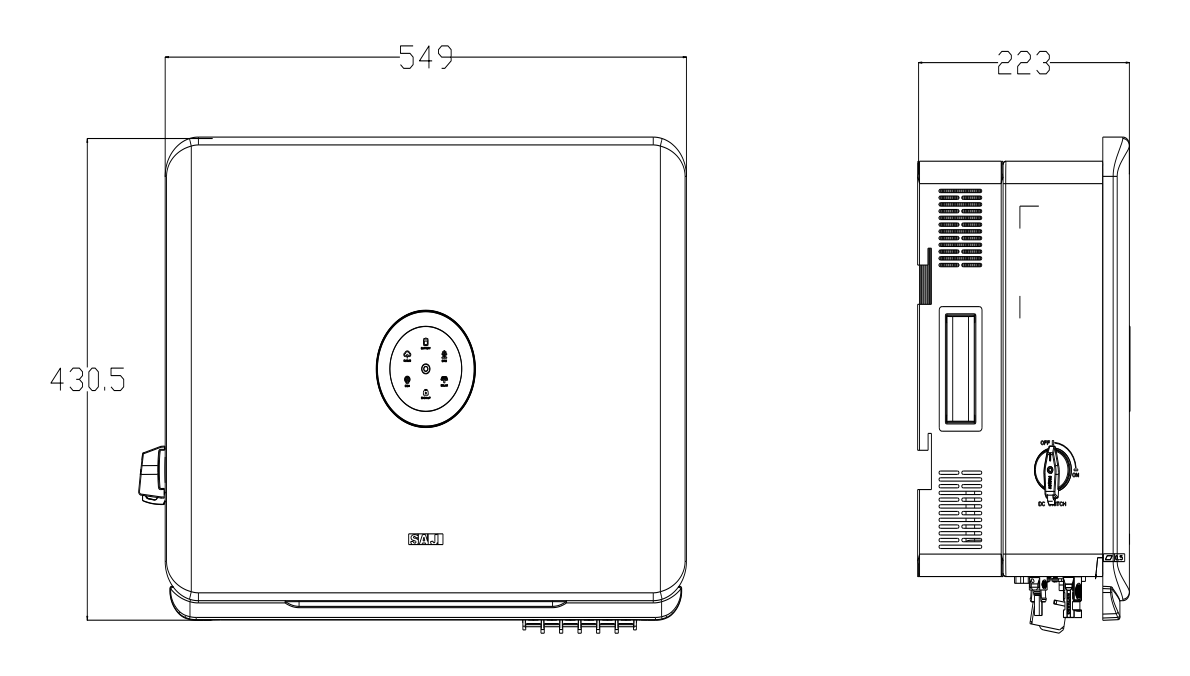

# SAJ

# 2.5. Ports

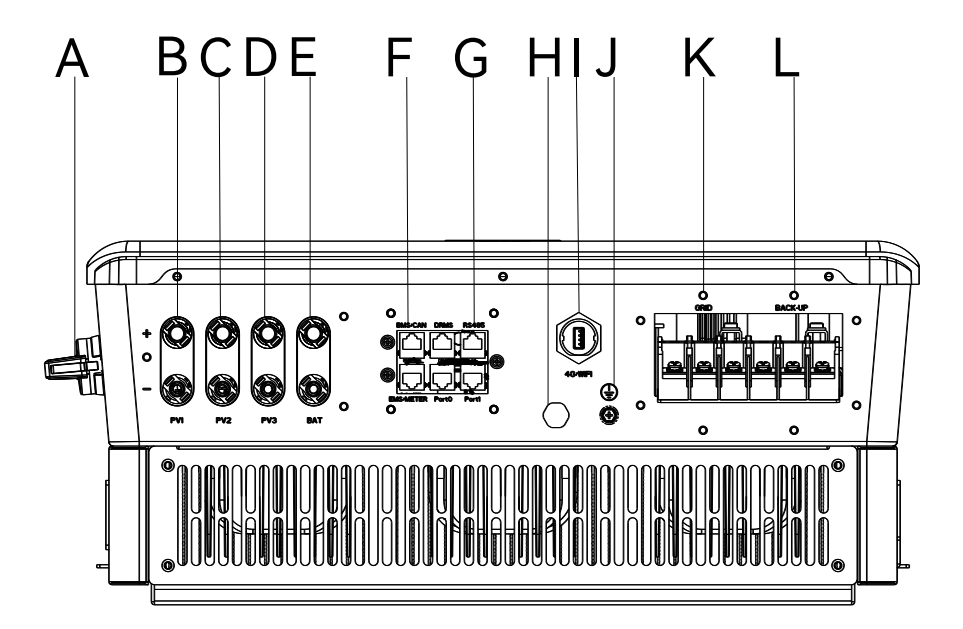

| Callout | Name                     | Description                                                                 |
|---------|--------------------------|-----------------------------------------------------------------------------|
| А       | DC SWITCH                | Direct current (DC) switch. You can turn it to OFF or ON                    |
|         |                          | position.                                                                   |
| В       | PV1                      | PV (DC) input                                                               |
| С       | PV2                      | PV (DC) input                                                               |
| D       | PV3                      | PV (DC) input                                                               |
| Е       | BAT+, BAT-               | Battery input                                                               |
| F       | BMS/CAN, EMS/METER, DRMs | For communication with the BMS, meter, and DRM                              |
| G       | RS485, Port0, Port1      | <ul> <li>RS485: Reserved for external communication.</li> </ul>             |
|         |                          | <ul> <li>Port0 and Port1: Parallel connection between inverters.</li> </ul> |
| н       | Release valve            | For ventilation                                                             |
| I       | 4G/WIFI                  | Bluetooth; Wi-Fi; Ethernet; 4G (optional)                                   |
| J       |                          | Grounding                                                                   |

K GRID L BACK-UP

# 2.6. Datasheet

| Model                                      | H2-5K-S3            | H2-6K-S3 | H2-7K-S3    | H2-8K-S3        | H2-10K-S3-A | H2-10K-S3 |
|--------------------------------------------|---------------------|----------|-------------|-----------------|-------------|-----------|
| DC Input                                   |                     | 1        |             |                 |             |           |
| Max. PV Array Power [Wp]@STC               | 7500                | 9000     | 10500       | 12000           | 15000       | 15000     |
| Max. DC Voltage [V]                        |                     |          |             | 600             |             |           |
| MPPT Voltage Range [V]                     |                     |          | 90          | - 550           |             |           |
| Rated DC Voltage [V]                       |                     |          | :           | 360             |             |           |
| Start Voltage/Min Input Voltage [V]        |                     |          |             | 100             |             |           |
| Max. DC Input Current [A]                  |                     |          | 16/         | /16/16          |             |           |
| Max. DC Short Circuit Current [A]          |                     |          | 19.2/*      | 19.2/19.2       |             |           |
| No. of MPPT                                |                     |          |             | 3               |             |           |
| Battery Parameters                         |                     |          |             |                 |             |           |
| Battery Type                               |                     |          | LiF         | ePO4            |             |           |
| Battery Voltage Range [V]                  |                     |          | 85          | - 450           |             |           |
| Max. Charging/Discharging Current [A]      | 50/50               |          |             |                 |             |           |
| AC Output [On-grid]                        |                     |          |             |                 |             |           |
| Rated AC Power [W]                         | 4999                | 6000     | 7000        | 8000            | 9999        | 10000     |
| Rated Apparent Power [VA]                  | 4999                | 6000     | 7000        | 8000            | 9999        | 10000     |
| Max. Apparent Power [VA]                   | 4999                | 6600     | 7700        | 8800            | 9999        | 10000     |
| Rated AC Output Current [A]                | 21.7                | 26.1     | 30.5        | 34.8            | 43.5        | 43.5      |
| Max. AC Output Current to Utility Grid [A] | 21.7                | 28.7     | 33.5        | 38.3            | 43.5        | 43.5      |
| Current Inrush[A]                          |                     |          |             | 150             |             |           |
| Max. AC Fault Current[A]                   |                     |          |             | 120             |             |           |
| Max. AC Over Current Protection[A]         | 63                  | 75       | 88          | 100             | 100         | 100       |
| Connection Manner                          |                     |          | L +         | N + PE          |             |           |
| Nominal AC Voltage [V]                     |                     |          | 220,        | 230, 240        |             |           |
| Rated AC Voltage Range [V]                 | 180 - 280           |          |             |                 |             |           |
| Pated Output Fraguency/Pange [Hz]          | • 50 Hz: 45 - 55 Hz |          |             |                 |             |           |
|                                            | • 60 Hz: 55 – 65 Hz |          |             |                 |             |           |
| Power Factor [cos φ]                       |                     |          | 0.8 leading | ı – 0.8 lagging |             |           |

| Grid         |
|--------------|
| Backup loads |

| Model                                     | H2-5K-S3                                  | H2-6K-S3  | H2-7K-S3                                 | H2-8K-S3                       | H2-10K-S3-A | H2-10K-S3  |
|-------------------------------------------|-------------------------------------------|-----------|------------------------------------------|--------------------------------|-------------|------------|
| Total Harmonic Distortion [THDi]          | <3%                                       |           |                                          |                                |             |            |
| AC Input [On-grid]                        |                                           |           |                                          |                                |             |            |
| Connection Manner                         |                                           |           | L +                                      | N + PE                         |             |            |
| Nominal AC Voltage [V]                    |                                           |           | 220, 2                                   | 230, 240                       |             |            |
| Rated AC Voltage Range [V]                |                                           |           | 180                                      | ) - 280                        |             |            |
| Rated Input Frequency [Hz]                |                                           | 50, 60    |                                          |                                |             |            |
| Max. Input Current [A]@230Vac             | 43.5                                      | 52.2      | 60.9                                     | 69.6                           | 69.6        | 69.6       |
| AC Output [Back-up]                       |                                           | •         |                                          |                                | ·           | •          |
| Max. Output Power [VA]                    | 4999                                      | 6000      | 7000                                     | 8000                           | 9999        | 10000      |
| Max. Output Current [A]                   | 21.7                                      | 26.1      | 30.5                                     | 34.8                           | 43.5        | 43.5       |
| Peak Output Apparent Power [VA]           | 6000, 60s                                 | 7200, 60s | 8400, 60s                                | 9600, 60s                      | 12000, 60s  | 12000, 60s |
| Connection Manner                         |                                           |           | L +                                      | N + PE                         |             |            |
| Nominal AC Voltage [V]                    |                                           |           | 220, 2                                   | 230, 240                       |             |            |
| Rated AC Voltage Range [V]                |                                           |           | 180                                      | ) - 280                        |             |            |
| Rated Output Frequency/Range [Hz]         |                                           |           | <ul> <li>50 Hz</li> <li>60 Hz</li> </ul> | z: 45 – 55 Hz<br>z: 55 – 65 Hz |             |            |
| Output THDy (@ Linear Load)               | <3%                                       |           |                                          |                                |             |            |
| Efficiency                                |                                           |           |                                          |                                |             |            |
| Max. Efficiency                           | 97.6%                                     |           |                                          |                                |             |            |
| European Efficiency                       | 97.0%                                     |           |                                          |                                |             |            |
| Protection                                |                                           |           |                                          |                                |             |            |
| Battery Input Reverse Polarity Protection |                                           |           | Inte                                     | grated                         |             |            |
| Over Load Protection                      |                                           |           | Inte                                     | grated                         |             |            |
| AC Short Circuit Current Protection       |                                           |           | Inte                                     | grated                         |             |            |
| DC Surge Protection                       |                                           |           | Inte                                     | grated                         |             |            |
| AC Surge Protection                       |                                           |           | Inte                                     | grated                         |             |            |
| Anti-islanding Protection                 |                                           |           | /                                        | AFD                            |             |            |
| Interface                                 |                                           |           |                                          |                                |             |            |
| PV Connection                             |                                           |           | D4; MC4                                  | 4 (optional)                   |             |            |
| AC Connection                             | Plug-in connector                         |           |                                          |                                |             |            |
| Battery Connection                        |                                           |           | Quick                                    | connector                      |             |            |
| Display                                   |                                           |           | LED                                      | ) + App                        |             |            |
| Communication                             | Bluetooth; Wi-Fi; Ethernet; 4G (optional) |           |                                          |                                |             |            |
| General Parameters                        |                                           |           |                                          |                                |             |            |
| Topology                                  |                                           |           | Non-                                     | isolated                       |             |            |

| Model                       | H2-5K-S3                                      | H2-6K-S3                      | H2-7K-S3     | H2-8K-S3         | H2-10K-S3-A | H2-10K-S3 |  |  |
|-----------------------------|-----------------------------------------------|-------------------------------|--------------|------------------|-------------|-----------|--|--|
| Operating Temperature Range | -40°C to +60°C (45°C and above with derating) |                               |              |                  |             |           |  |  |
| Cooling Method              | Natural convection                            |                               |              |                  |             |           |  |  |
| Ambient Humidity            | 0-100% non-condensing                         |                               |              |                  |             |           |  |  |
| Altitude                    |                                               | 4000m (>3000m Power Derating) |              |                  |             |           |  |  |
| Noise [dBA]                 |                                               |                               |              | <35              |             |           |  |  |
| Ingress Protection          |                                               |                               |              | IP65             |             |           |  |  |
| Dimensions [H*W*D] [mm]     |                                               |                               | 430.5*       | * 549 *223       |             |           |  |  |
| Weight [kg]                 |                                               |                               |              | 26               |             |           |  |  |
| Warranty [Year]             |                                               |                               | Refer to the | warranty policy. |             |           |  |  |
|                             | CEI 0-21                                      |                               |              |                  |             |           |  |  |
|                             | VDE4105-AR-N                                  |                               |              |                  |             |           |  |  |
|                             | VDE0126-1-1                                   |                               |              |                  |             |           |  |  |
|                             | EN50438                                       |                               |              |                  |             |           |  |  |
|                             | G98                                           |                               |              |                  |             |           |  |  |
| Standard                    | G99                                           |                               |              |                  |             |           |  |  |
|                             | EN50549                                       |                               |              |                  |             |           |  |  |
|                             | AS4777.2                                      |                               |              |                  |             |           |  |  |
|                             | IEC62109-1&-2                                 |                               |              |                  |             |           |  |  |
|                             | IEC62040-1                                    |                               |              |                  |             |           |  |  |
|                             | EN61000-6-1/2/3/4                             |                               |              |                  |             |           |  |  |

# INSTALLATION

# 3.1. Safety Instructions

For safety, be sure to read all the safety instructions carefully prior to any works and observe the appropriate rules and regulations of the country or region where you installed the energy storage system.

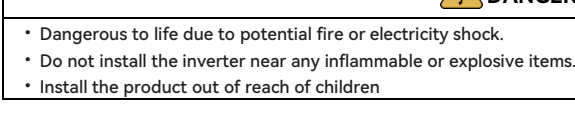

- · This equipment meets the pollution degree.
- Installation directly exposed under intensive sunlight is not recommended.
- The installation site must be well ventilated.

# 3.2. Determining the Installation Position

3.1.1. Installation Environment Requirements

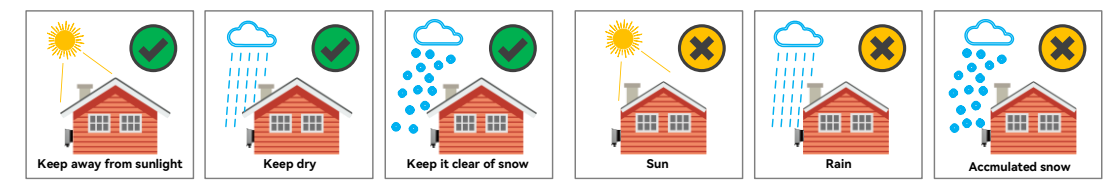

- ٠
- The device must be installed in a place away from any heat source. ٠
- ٠
- Keep the device away from children. ٠
- ٠
- ٠
- •
- •

#### 4 DANGER

· Inappropriate or the harmonized installation environment may jeopardize the life span of the inverter.

The installation environment must be free of inflammable or explosive materials.

Do not install the device at a place where the temperature changes extremely.

Do not install the device at daily working or living arears, including but not limited to the following areas: bedroom, lounge, living room, study, toilet, bathroom, theater, and attic.

When installing the device at the garage, keep it away from the driveway.

Keep the device from water sources such as taps, sewer pipes and sprinklers to prevent water seepage.

The product is to be installed in a high traffic area where the fault is likely to be seen.

## 3.1.2. Installation Location Requirements

• The equipment employs natural convection cooling, and it can be installed indoor or outdoor.

**NOTE:** When installing outdoors, the height of the device from the ground should be considered to prevent the device from soaking in water. The specific height is determined by the site environment.

- Do not expose the inverter to direct solar irradiation as this could cause power derating due to overheating.
- Install the inverter vertically or backwards with the maximum angle of 15 degrees. Do not tilt it forwards, sideways, horizontally, or upside down.

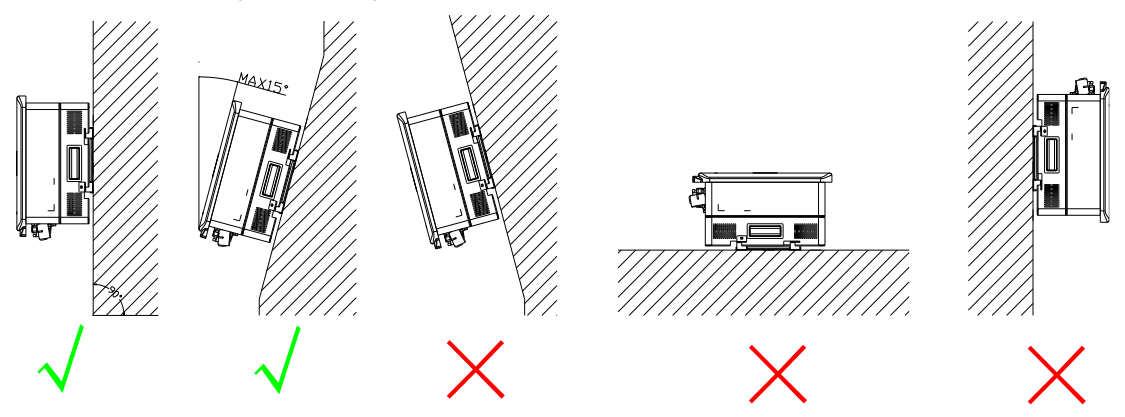

- Choose a solid and smooth wall to ensure that the inverter can be installed securely on the wall. Make sure that the wall can bear the weight of the inverter and accessories.
- Reserve enough clearance around the inverter to ensure a good air circulation at the installation area, especially when multiple inverters need to be installed in the same area.

# 3.3. Unpacking

## 3.2.1. Checking the Package

Although SAJ's products have thoroughly tested and checked before delivery, there is possibility that the products may suffer damages during transportation. Check the package for any obvious signs of damage, and if such evidence is present, do not open the package and contact your dealer as soon as possible.

# 3.2.2. Checking the Package Contents

30CM

Verify that the shipment contains everything that you expected to receive. Contact after sales if there are missing or damaged components. For detailed contents, refer to section 2.3 "Package contents".

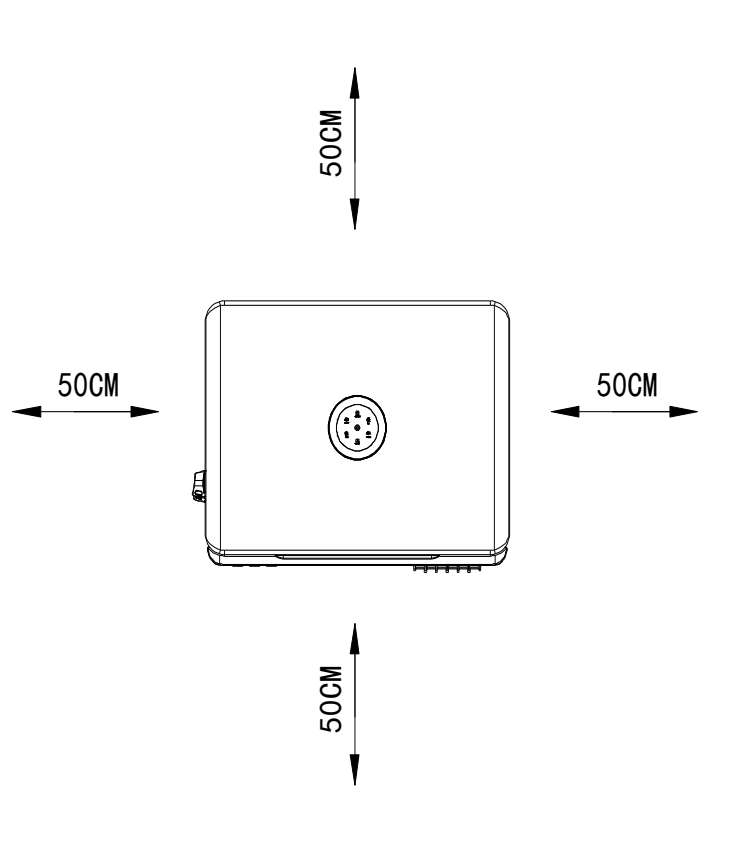

# 3.4. Preparing Installation Tools

Installation tools include but are not limited to the following recommended ones. Please use other auxiliary tools on site if necessary.

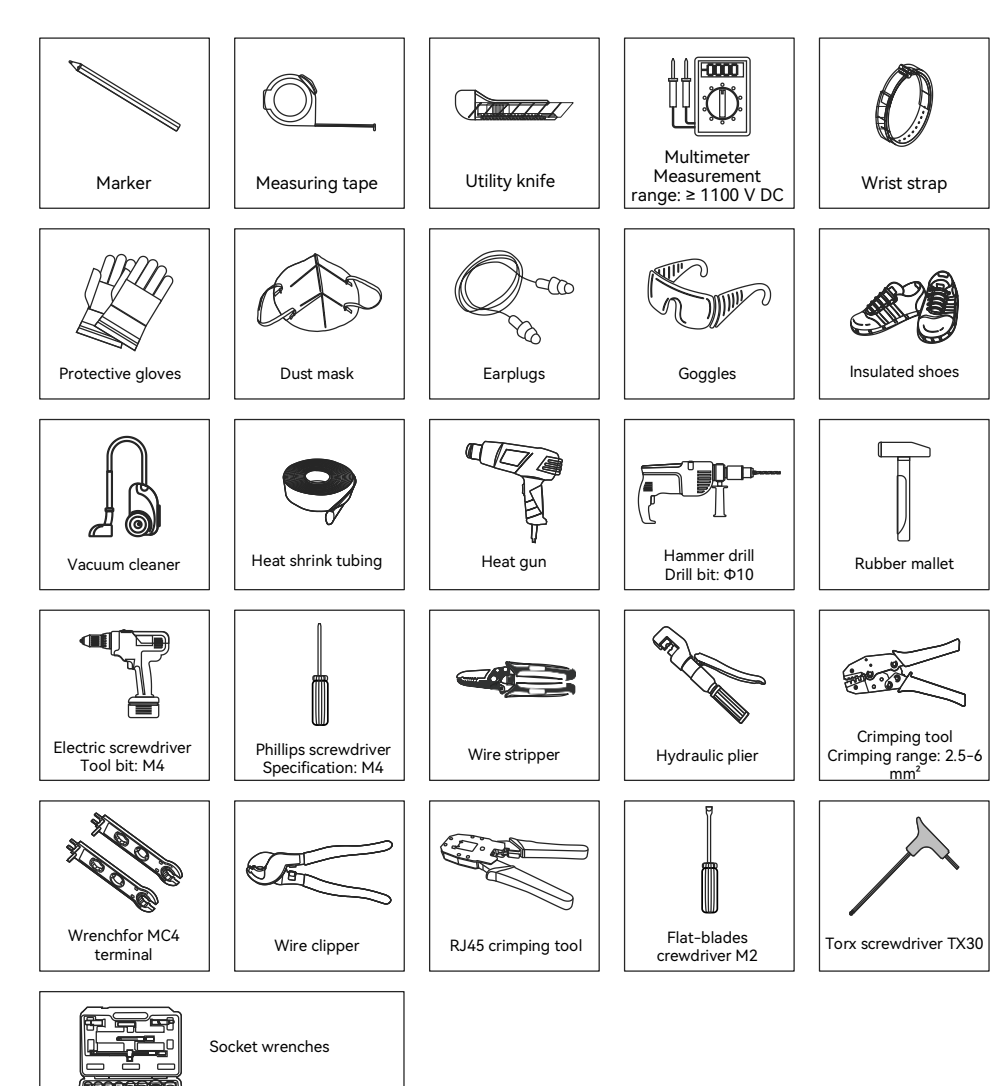

# 3.5. Installing the Inverter

1. Mark positions for the four holes of the mounting bracket on the wall.

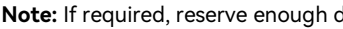

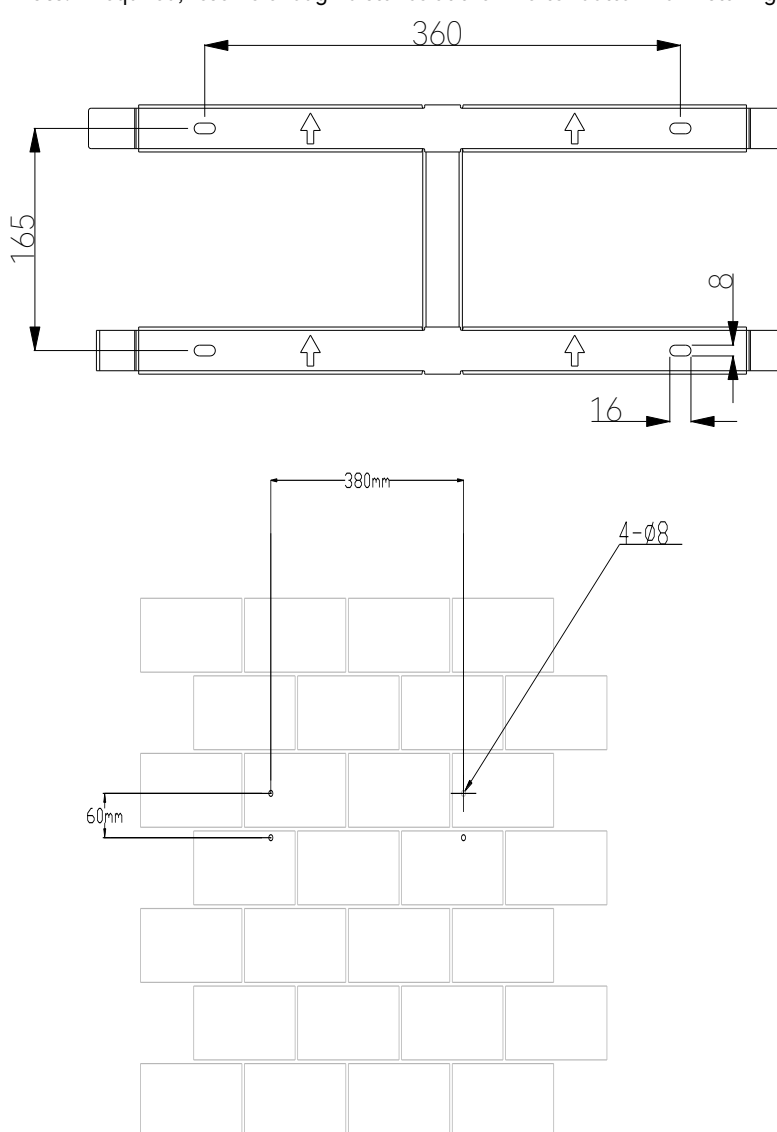

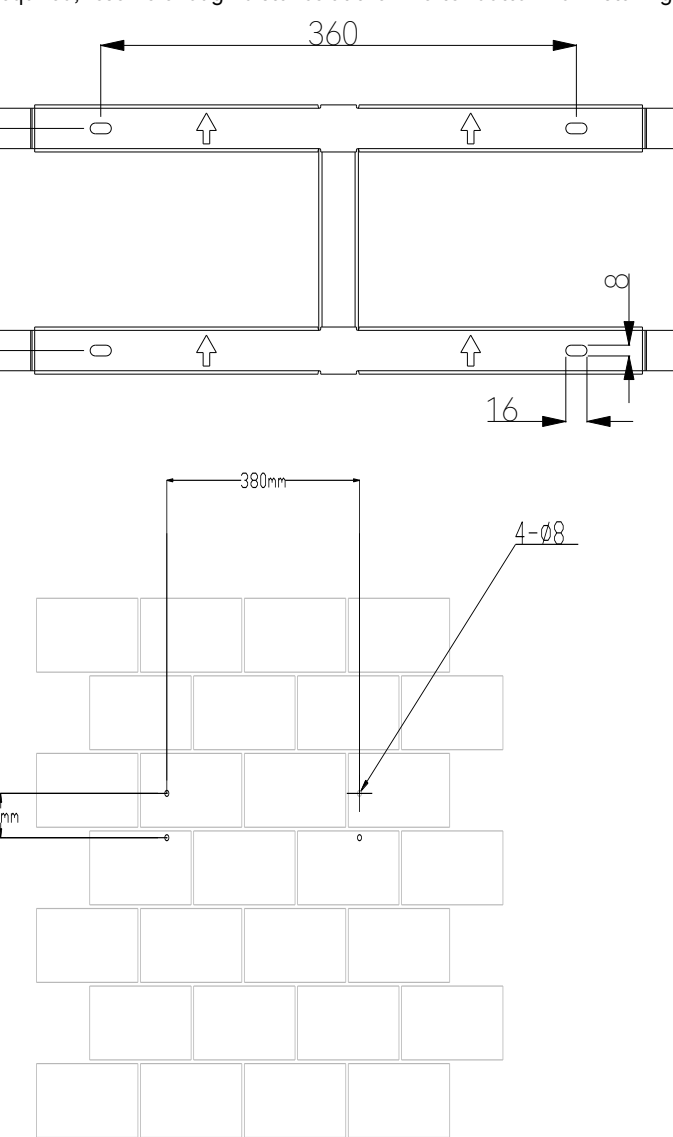

Note: If required, reserve enough distance at the inverter bottom for installing the metal cable conduits.

- 2. Install the mounting bracket to the wall.
  - ① Drill four holes in the mark positions on the wall.
  - ② Use a rubber mallet to insert the plastic expansion bolts into the holes.
  - ③ Align the holes in the mounting bracket to the drilled holes in the wall.
  - ④ Install the screws.

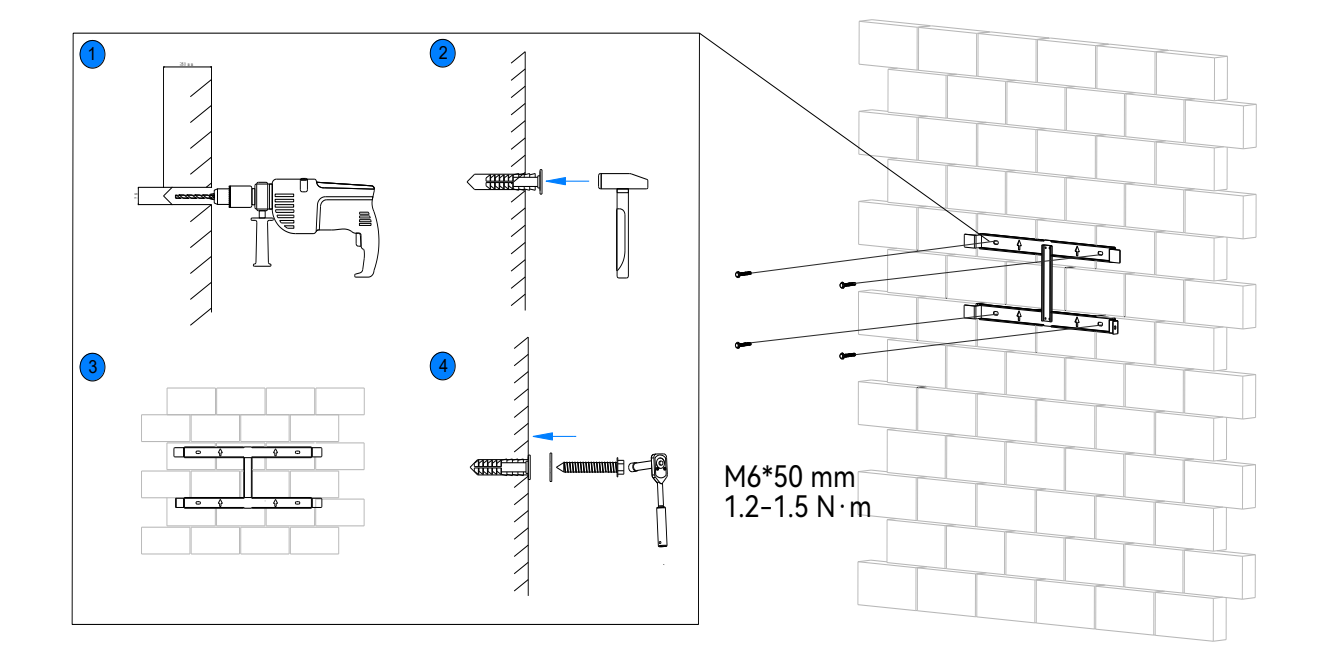

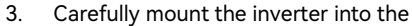

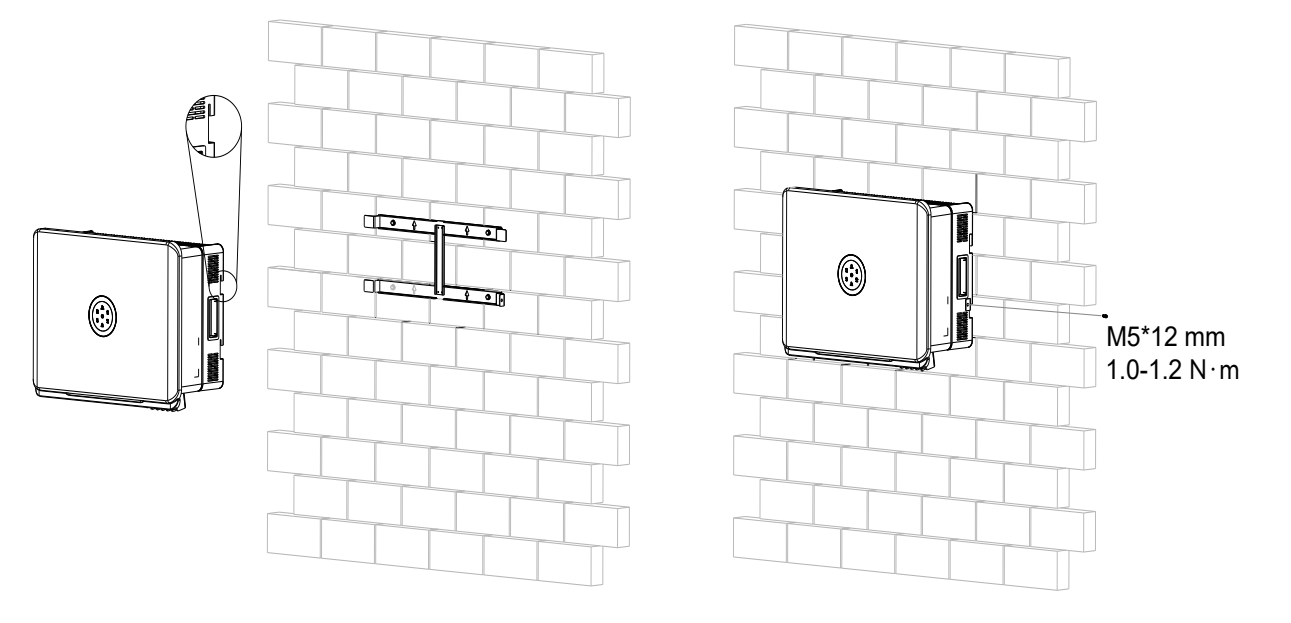

#### 3. Carefully mount the inverter into the mounting bracket. Tighten the screw to secure the inverter.

# ELECTRICAL CONNECTION

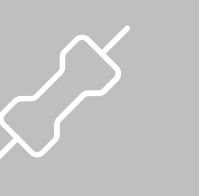

# 4.1. Safety Instructions

Electrical connection must only be operated on by professional technicians. Operators must be aware that the inverter is a bi-power supply equipment. Before connection, necessary protective equipment must be employed by technicians including insulating gloves, insulating shoes and safety helmet.

| • | Dangerous to life due to potential fire or electri |
|---|----------------------------------------------------|
| • | Do not install the inverter near any inflammable   |
| • | Dangerous to life due to potential fire or electri |
| • | When it is powered on, the equipment should in     |
| • | The direct connection between the inverter and     |
|   | accordance with local and national power grid s    |
| • | The PV arrays will produce lethal high voltage v   |

Any improper operation during cable connection can cause device damage or personal injury

# 4.2. Grounding

be used.

1. Prepare the grounding cable as shown below.

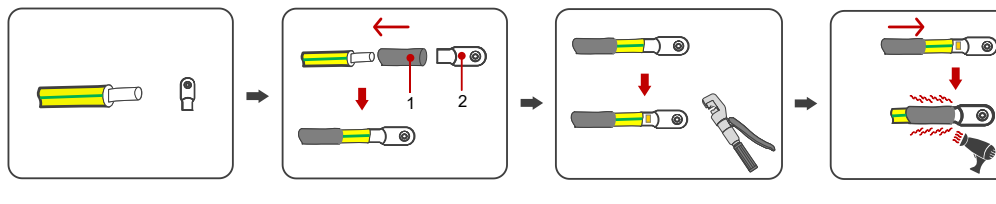

OT/DT terminal

| 2 |
|---|
| 2 |

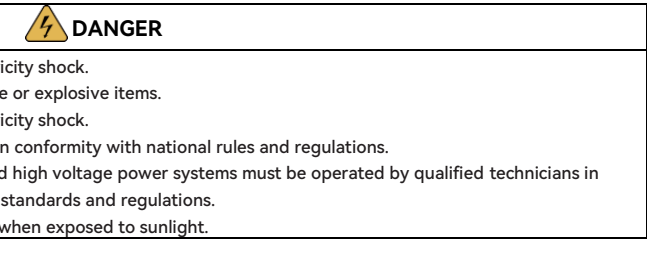

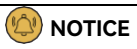

#### For the additional grounding cable, it is recommended that a 6-mm<sup>2</sup> conductor cross-sectional area of cable

2. Remove the screw of grounding terminal and secure the additional grounding cable by insert a screw into the screw hole in the OT/DT terminal. Connect the grounding cables as the following diagram

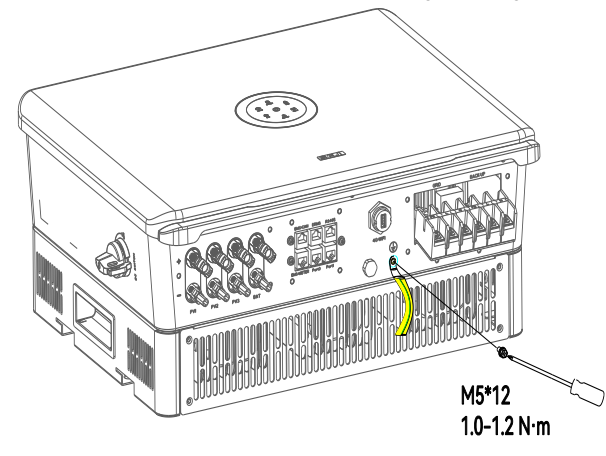

# 4.3. Assembling the AC-side Electrical Connection

## 4.3.1. Installing a Circuit Breaker

For safety operation and regulation compliance, install a 100A air circuit breaker between the grid and the inverter.

By installing a circuit breaker, the inverter can be disconnected from the grid quickly and safely when the integrated leakage current detector of the inverter detects that the leakage current exceeds the limitation.

# 4.3.2. Installing an RCD (optional)

An external residential current device (RCD) is not mandatory since the inverter is integrated with a residential current monitoring unit (RCMU). However, if the external RCD must be installed according to the local regulations, either type A or type B RCD can be installed with the action current 300 mA.

## 4.3.3. Connecting the Smart Meter

About this task

To buy a smart meter, contact SAJ for more details.

limitation function.

Connect the smart meter as shown below:

Note: If the length of the RJ45 cable between the inverter and the meter exceeds 20 meters, install a  $120\Omega$ resistor in ports 24 and 25 on the meter.

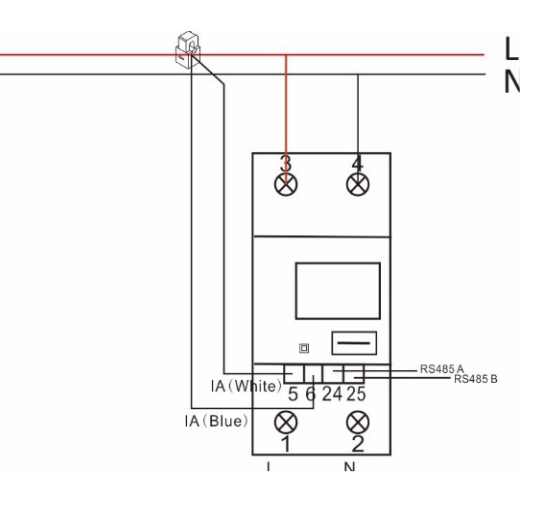

## 4.3.4. Connecting the Grid and Backup Loads

#### Prerequisite

the alternating current (AC) cable for the long grid-connection distance.

| Specification                     |   |
|-----------------------------------|---|
| Conductor cross-sectional area of | c |

Additional grounding cable cross-se

• Get the AC waterproof cover from the accessory bag.

By using a SAJ-recommended smart meter, many functions can be implemented, such as the export

• Select cables according to the below specification. You can amplify appropriate diameter selection of

|                        | Range   | Recommended value |
|------------------------|---------|-------------------|
| cables (mm²)           | 13 – 21 | 16                |
| ectional area (mm²): 6 |         |                   |

#### Procedure

- Strip the insulation (8 10 mm length) on the cable ends. 1.
- Loosen the cable gland of the AC waterproof cover. 2.
- 3. Insert AC cables through the cable gland. If needed, you can put a terminal on the cable end, as shown below.

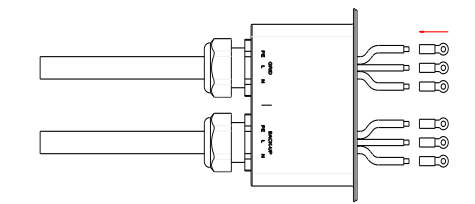

- Connect the cables to the conductors L, N, and PE. 4
- Secure the waterproof cover to the inverter. Tighten the nut back to the cable gland. 5.

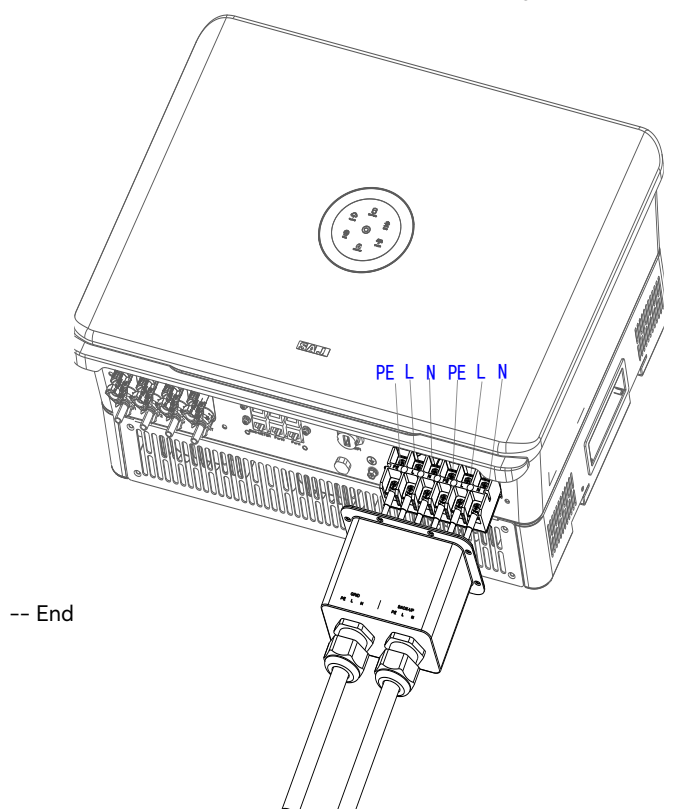

# 4.4. Assembling the Communication Connection

4.4.1. Connecting the Communication Cables

#### About this task

- ٠
- ٠

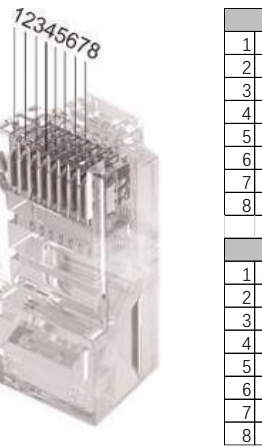

|   | BMS/CA    | N  |
|---|-----------|----|
| 1 | NC        |    |
| 2 | NC        |    |
| 3 | NC        |    |
| 4 | CANH      |    |
| 5 | CANL      |    |
| 6 | NC        | ١, |
| 7 | NC        |    |
| 8 | NC        |    |
|   |           |    |
|   | EMS/MET   | Ē  |
| 1 | RS485-A1+ |    |
| 2 | RS485-B1- |    |
| 3 | NC        | 1  |
| 4 | NC        |    |
| 5 | NC        |    |
| 6 | NC        |    |
| 7 | NC        |    |

NC

#### Prerequisite

- Prepare cables according to the pin definitions in the above table. ٠
- Verify that the DC switch is in OFF position and locked. ٠
- ٠ connection.
- Get the LAN waterproof cover from the assessor bag. ٠

#### Procedure

waterproof cover.

25

For meter connection to the EMS/METER port, only use pin 1 RS485-A1+ and pin 2 RS485-B1-.

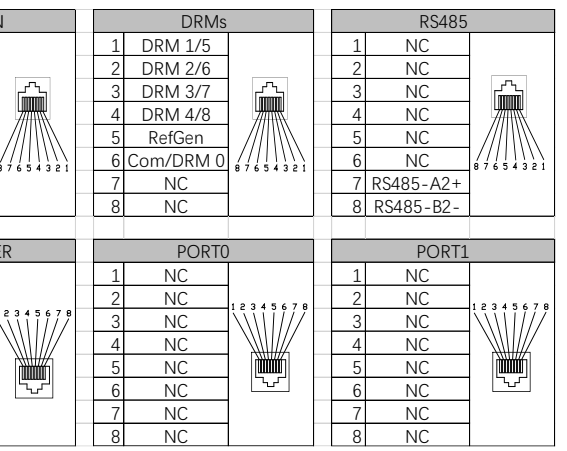

For connection to the RS485 port, only use pin 7 RS485-A2+ and pin 8 RS485-B2-.

If a battery communication cable is provided in the battery package, use that cable for battery

1. Loosen the LAN waterproof cover from the inverter. Loosen the nut from the cable gland on the

- 2. According to the silkscreens on the waterproof cover, insert the communication cables through the nut and then the cable gland.
- 3. Insert the cables into the corresponding communication ports according to the silkscreens on the ports on the inverter.
- 4. Tighten screws to secure the waterproof cover to the inverter. Tighten the nut back to the cable gland.

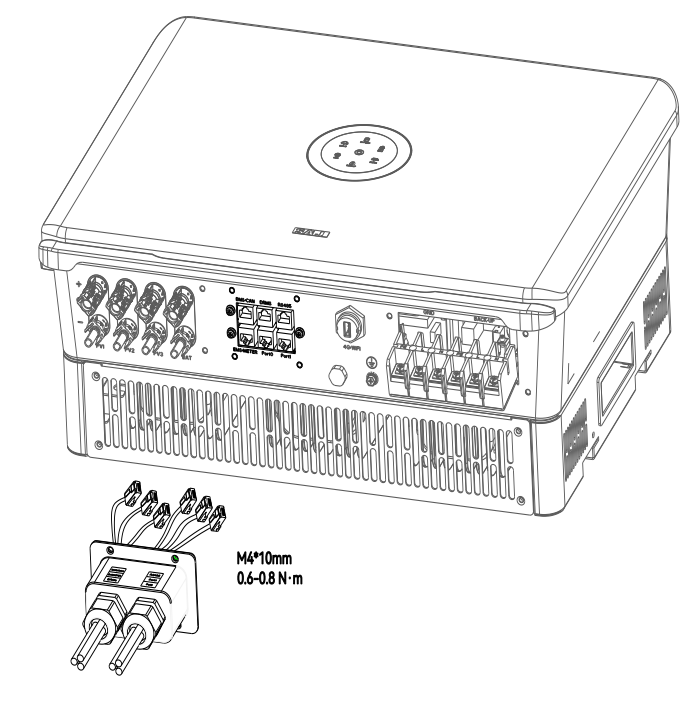

-- End

# 4.4.2. Installing the Communication Module

#### About this task

H2 series hybrid inverter has an RS232 communication port integrated. For the USB port with the Wi-Fi module, refer to the Wi-Fi module user manual.

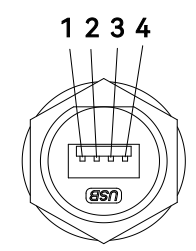

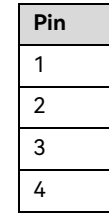

#### Procedure

- 1. Open the cover on the 4G/WIFI port.

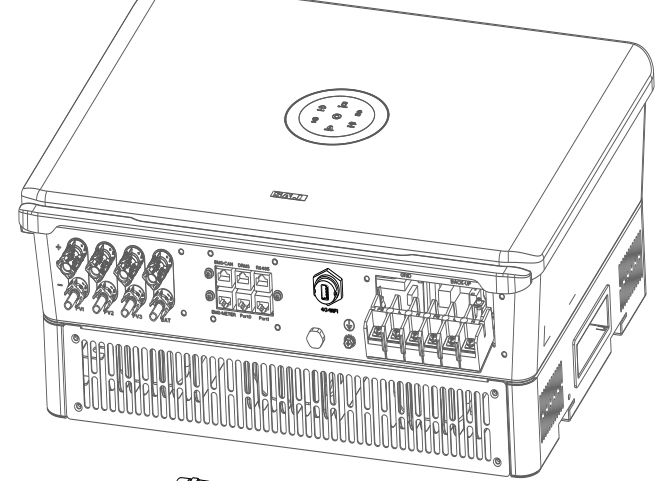

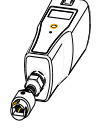

-- End

| Name      | Description     |
|-----------|-----------------|
| +7V       | Power supply    |
| RS-232 TX | To send data    |
| RS-232 RX | To receive data |
| GND       | Grounding wire  |

2. Insert the communication module to the 4G/WIFI port. Secure the module by rotating the nut.

# 4.5. Connecting the BMS

#### About this task

Read the safety instructions first before operations. .

The electrical connection of high voltage battery systems must be operated by qualified technicians in accordance with local and national power grid standards and regulations.

For connections to lithium batteries, no breaker is required between the batteries and the inverter. •

#### Prerequisite

- The battery management system (BMS) (including the battery control unit and battery packs) has been ٠ installed.
- The BMS is powered off. .
- Select cables according to the below specifications:

| Specification                                               | Range      | Recommend value |
|-------------------------------------------------------------|------------|-----------------|
| Conductor cross-sectional area of cables (mm <sup>2</sup> ) | 8.0 - 10.0 | 8.0             |

- The positive cable is connected to the positive port BAT+ of the battery control unit, and the negative cable is connected to the negative port BAT- of the battery control unit.
- Get the PV/battery cover from the accessory bag. •

#### Procedure

- 1. Cut holes in the rubber plug on the PV/battery cover. Insert the positive and negative cables through the hole.
- 2. On both cables, use a 3-mm wide-bladed screwdriver to strip the insulation layer around 8 to 10 mm length from one cable end.

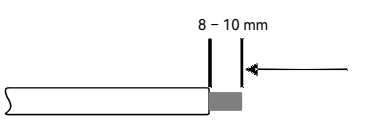

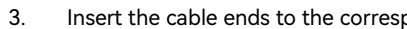

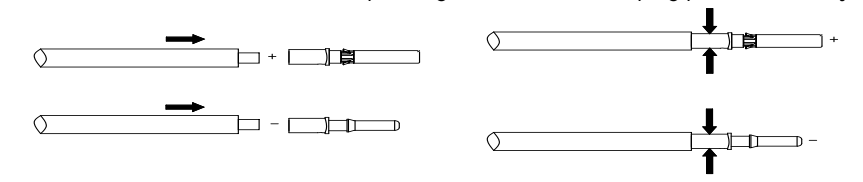

4. pull the cables backwards to ensure that they are firmly connected.

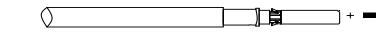

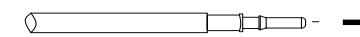

#### Tighten the nuts on the positive and negative cable connectors. 5.

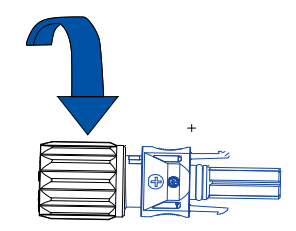

Insert the cable ends to the corresponding sleeves. Use a crimping plier to assembly the cable ends.

Insert the assembled cable ends into the blue positive and negative battery connectors. Then, gently

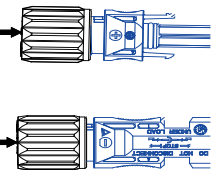

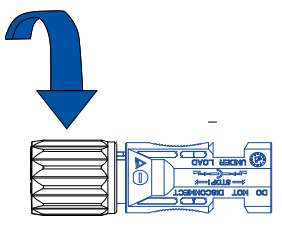

Connect the cables from the BMS to the BAT+ and BAT- ports on the inverter. 6.

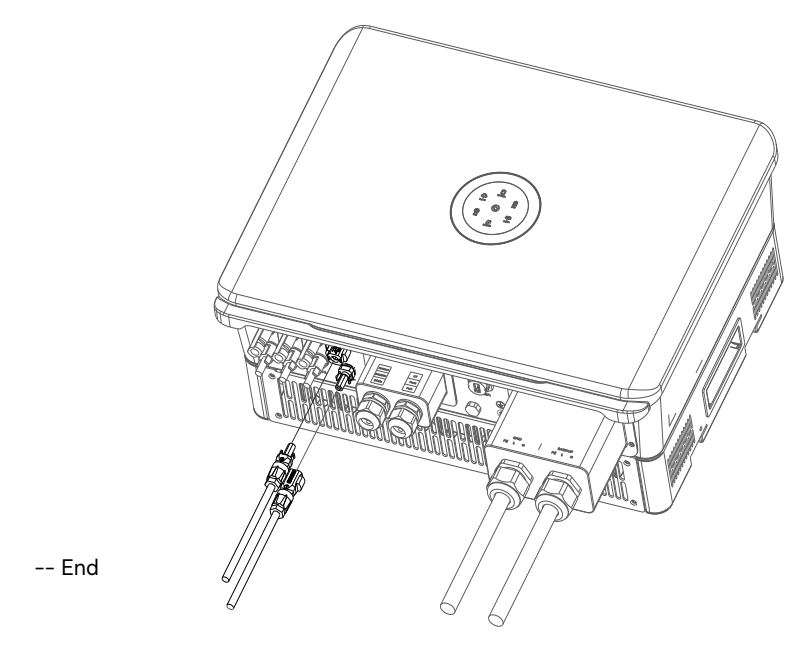

Depending on your battery types, the cable connection might be different, as shown below.

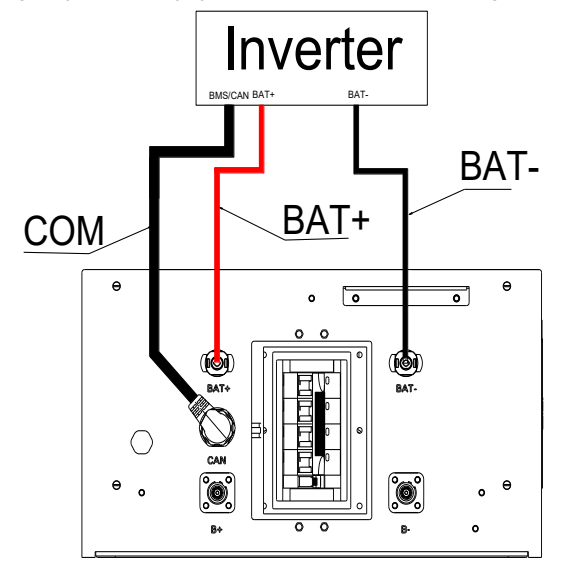

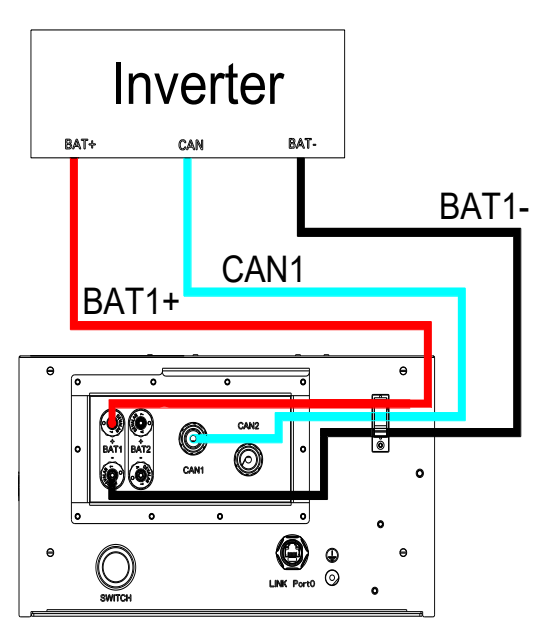

# 4.6. Assembling the PV-side Electrical Connection About this task

- Read the safety instructions first before operations. •
- Dangerous to life due to electric shock when live components or DC cables are touched. or lethal injures. · DO NOT touch non-insulated parts or cables. · Disconnect inverter from voltage sources. · DO NOT disconnect DC connectors under load. · Wear suitable personal protective equipment for all work.
- The inverter cannot be used with functionally earthed PV arrays. ٠

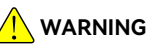

The PV panel string will produce lethal high voltage when exposed to sunlight. Touching live DC cables results in death

#### Prerequisite

- The PV array is properly insulated to ground before it is connected to the inverter.
- Select cables according to the below specification. For details, refer to the inverter user manual. .

| Conductor cross-sectional area of cables (mm²) | Range     | Recommended value | Conductor material                                                |
|------------------------------------------------|-----------|-------------------|-------------------------------------------------------------------|
|                                                | 4.0 - 6.0 | 4.0               | Outdoor multi-core copper wire cable.<br>Complying with 600 V DC. |

- The positive cable is connected to the positive side of the solar panels, and the negative cable is connected to the negative side of the solar panels.
- Get a positive connector and a negative connector from the accessory bag. ٠

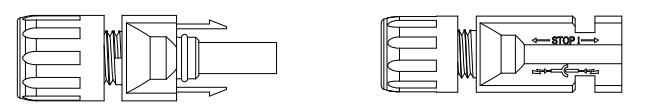

The DC switch on the inverter is in OFF position and locked. For further safety considerations, use a • reliable tool (such as a lock with a key) to lock the switch, so that others cannot unlock it easily.

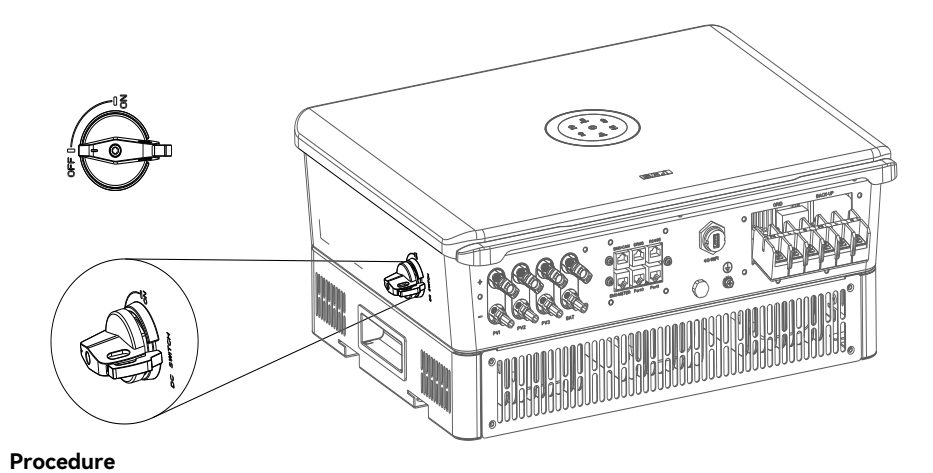

- 1. used in battery connection.)
- 2. end of each cable.

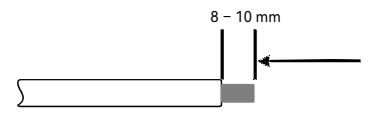

3.

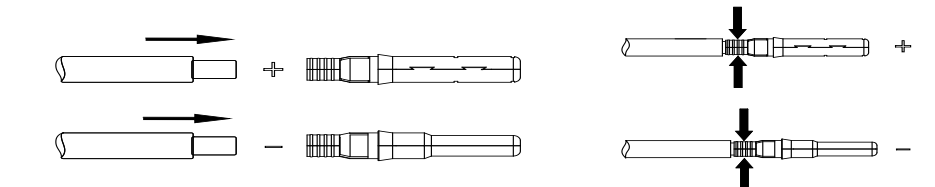

4. cables backwards to ensure firm connection.

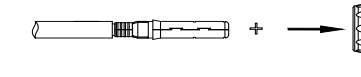

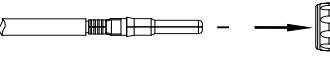

5.

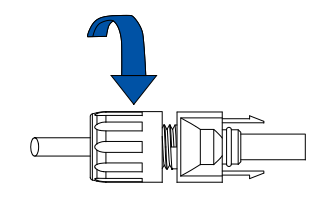

6.

Insert the positive and negative cables through the hole in the PV/battery cover. (This cover has been

Use a 3-mm wide-bladed screwdriver to strip the insulation layer around 8 to 10 mm length from one

Insert the cable ends to the sleeves. Use a crimping plier to assembly the cable ends.

Insert the assembled cable ends into the blue positive and negative battery connectors. Gently pull the

Tighten the lock screws on the positive and negative cable connectors.

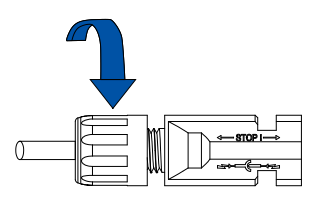

Connect the positive and negative cable connectors into the positive and negative PV ports on the

inverter. After you hear a "click" sound, the cables are firmly connected.

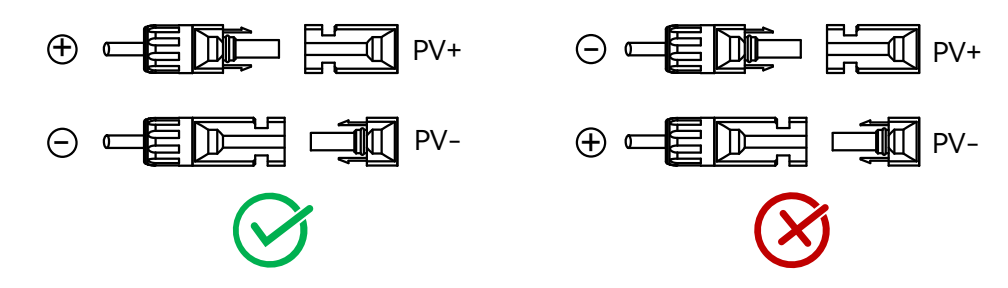

7. Install the cover for the PV and battery ports. Tighten the screws.

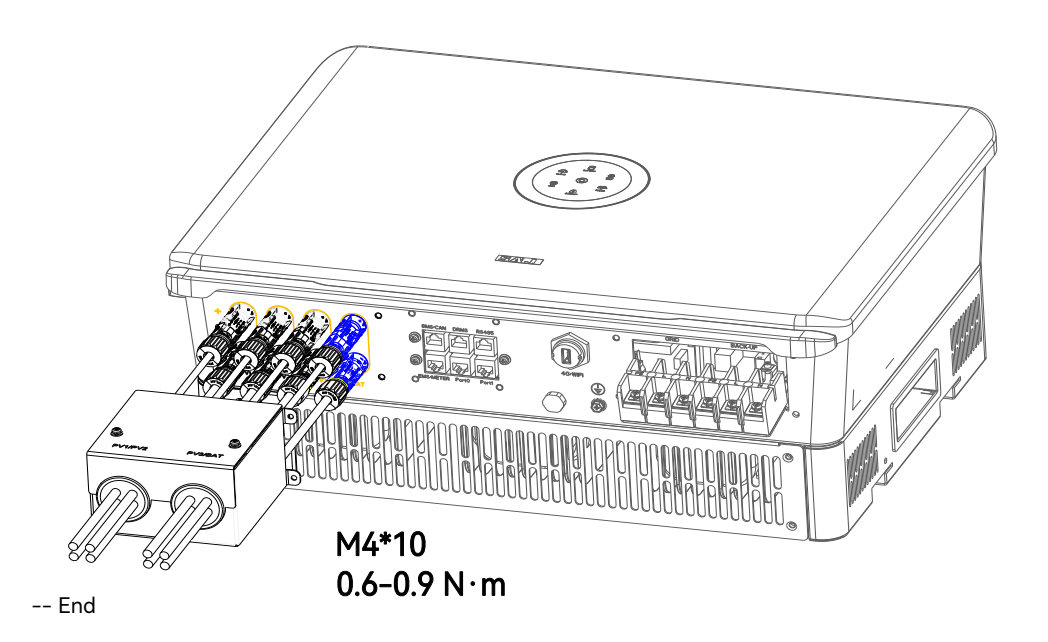

# 4.7. Earth Fault Alarm

This inverter complies with IEC 62109-2 clause 13.9 for earth fault alarm monitoring. If an earth fault alarm occurs, the ring light on the inverter LED panel will be lit up in red and an error code <31> can be viewed on the eSAJ Home App.

NOTE: The inverter cannot be used with functionally earthed PV arrays.

# 4.8. System connection

The system connection is as shown below.

- The PE terminal of the BACK-UP port is not connected. •
- ٠ as shown below.

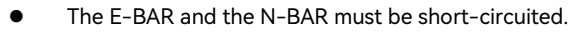

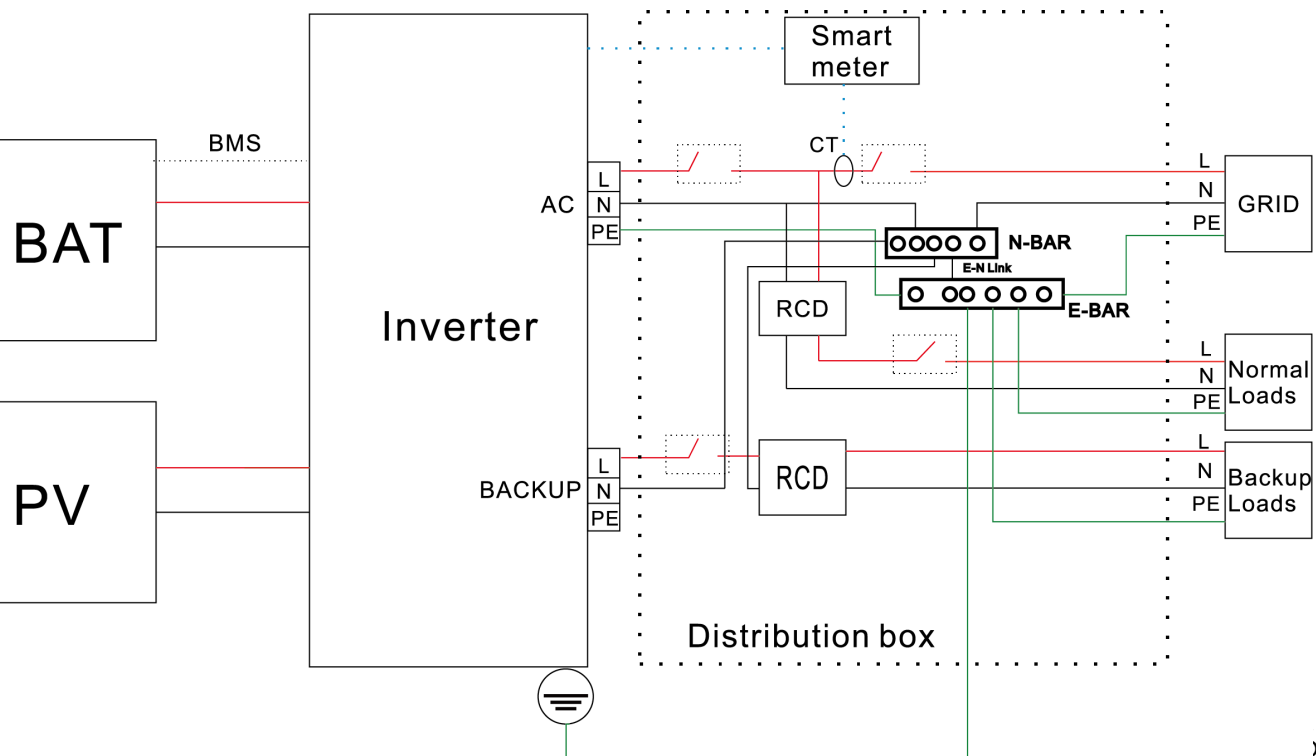

For safety, the neutral (N) cables of the grid and backup-load sides must be connected. See the N-BAR

# 4.9. System Application Diagram

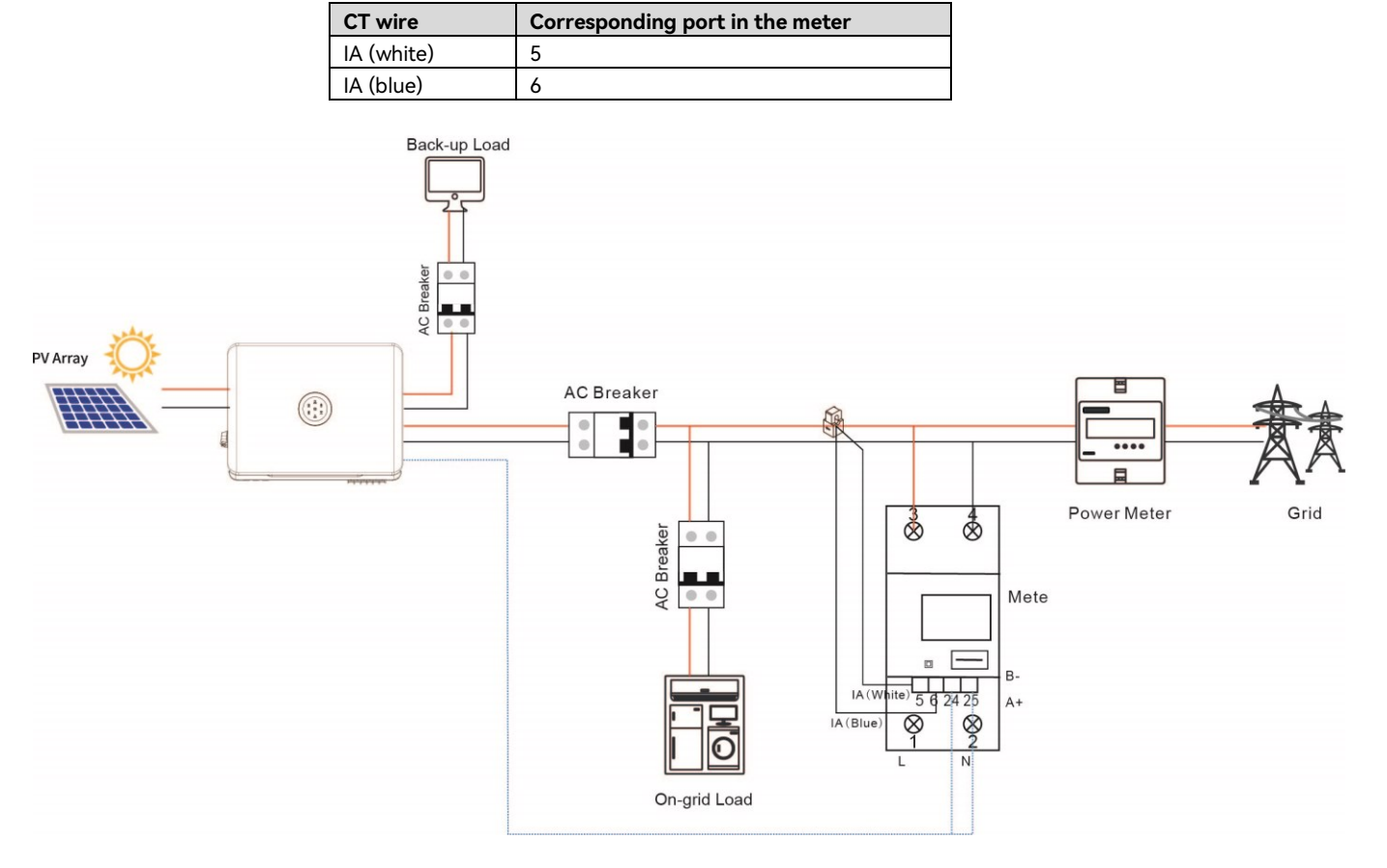

# 4.10.Multi-Inverter Combinations

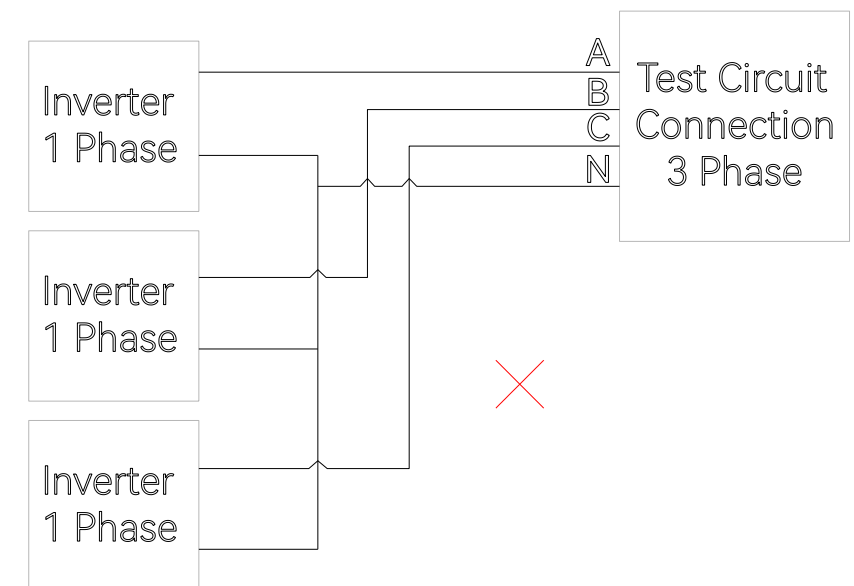

The inverter should not be installed in multiple phase combinations. If any such multiple inverter combination is not tested, it should not be used or external devices should be used in accordance with the requirements of AS/NZS 4777.1

#### NOTES:

- The sequence of the grid cable must be connected correctly; otherwise, an error "Master Grid Phase Error" will be occurred. For details, refer to Chapter 7 "Troubleshooting". If this error occurs, switch the position of L2 and L3 cables.
- If the length of the RJ45 cable between the inverter and the meter exceeds 20 meters, install a 120Ω resistor in ports 24 and 25 on the meter.

# **STARTUP AND SHUTDOWN**

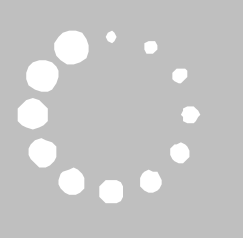

# 5.1. Starting the Inverter

#### Prerequisite

- The circuit breaker on the AC side is connected properly. ٠
- The DC circuit breaker is connected properly (if applicable). ٠

#### Procedure

- Unlock the DC switch and turn it on. 1.
- Turn on the battery switch (if applicable). 2.
- Turn on the circuit breaker on the grid side. 3.
- 4. "Commissioning"
- 5.

## Introduction to the LED Indicators

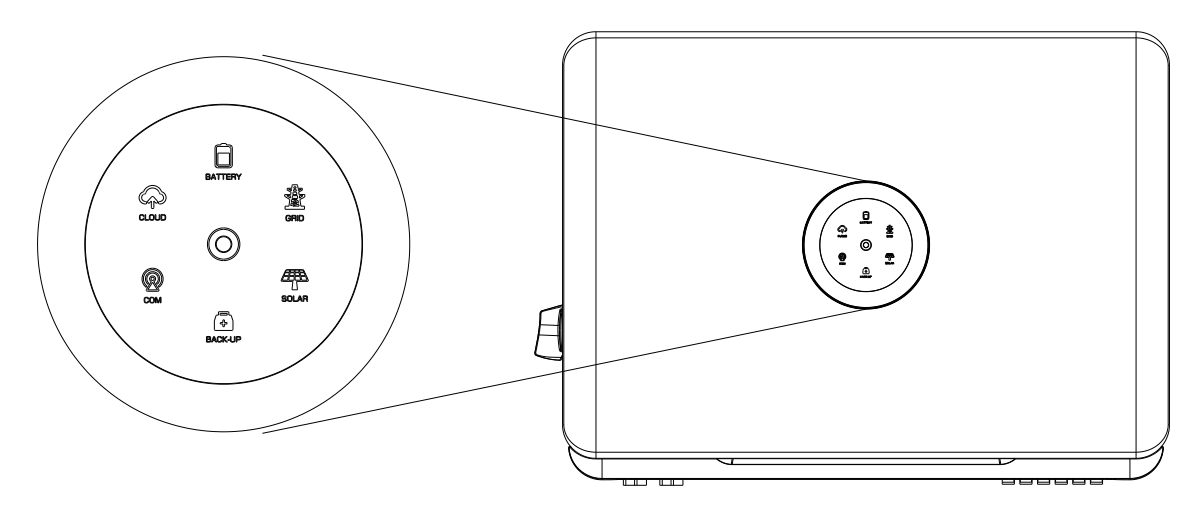

Configure the initialization settings on the eSAJ Home App. For details, refer tp Chapter 6

Check the LED indicator status on the inverter panel to ensure that the inverter is running properly.

40

| LED icon   | Status        | Description                                                  |
|------------|---------------|--------------------------------------------------------------|
| 0          | Off           | The inverter is powered off.                                 |
| 0          | Breathing     | The inverter is in initial state or standby state.           |
| 0          | Solid on      | The inverter is running properly.                            |
| 0          | Breathing     | The inverter is upgrading.                                   |
| 0          | Solid on      | The inverter is faulty.                                      |
|            | Solid on      | The inverter is importing the electricity from the grid.     |
| $\bigcirc$ | On 1s, off 1s | The inverter is exporting the electricity to the grid.       |
|            | On 1s, off 3s | The inverter is not importing or exporting the electricity.  |
| System     | Off           | Off-grid                                                     |
| -          | Solid on      | The battery is discharging.                                  |
|            | On 1s, off 1s | The battery is charging.                                     |
|            | On 1s, off 3s | The SOC is lower than the set value.                         |
| Battery    | Off           | The battery is disconnected or inactive.                     |
|            | Solid on      | The grid is connected.                                       |
| \$         | On 1s, off 1s | Attempting to connect to the grid.                           |
| B          | On 1s, off 3s | The grid is faulty.                                          |
| Grid       | Off           | No grid.                                                     |
| (7777)     | Solid on      | The PV array is working properly.                            |
|            | On 1s, off 1s | The PV array is faulty.                                      |
| PV         | Off           | The PV array is not working.                                 |
| -          | Solid on      | The AC side load is not overloaded and can operate properly. |
| +          | On 1s, off 1s | The AC side load is overloaded.                              |
| Backup     | Off           | The AC side load is off.                                     |

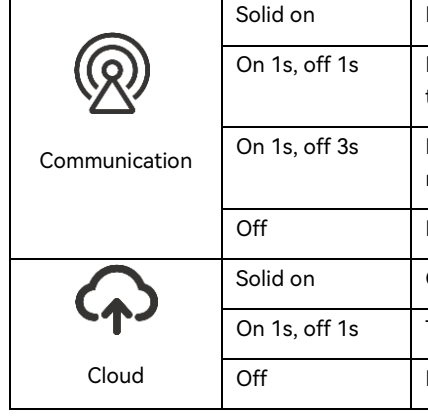

Note: The breathing cycle is 6 seconds.

# 5.2. Shutting Down the Inverter

• Automatic shutdown

The inverter will be automatically shut down when all the following conditions are met:

- -
- Manual shutdown ٠

To manually shut down the inverter, perform as follows:

- 1. **PV side:** Turn off the DC switch on the inverter.
- 2. Battery side: Turn off the battery switch.
- 3. **AC side:** Turn off the circuit breaker on the AC side.

the main circuit breaker.

In good communication with both the BMS and the meter

In communication with the meter but lost communication with the BMS

In communication with the BMS but lost communication with the meter

Lost communication with both the BMS and the meter

Connected to the cloud

Trying to connect to the cloud

Disconnected with the cloud

- The solar light intensity is insufficient during sunrise and sunset or when the output voltage of the photovoltaic system is lower than the minimum input power threshold of the inverter.

The battery is neither importing nor exporting the electricity from or to the inverter.

- The grid is neither importing nor exporting the electricity from or to the inverter.

Note: If multiple inverters are connected, turn off their own circuit breakers before turning off

# ( )

# COMMISSIONING

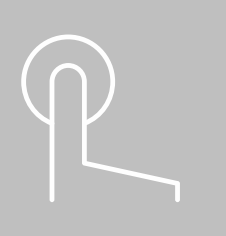

# 6.1. Installing the eSAJ Home App

The eSAJ Home App can be sued for both nearby and remote monitoring. It supports Bluetooth/4G or Bluetooth/Wi-Fi to communicate with the device.

On your mobile phone, search for "eSAJ Home" in the App store and download the App.

# 6.2. Logging In to the App and Performing the Initialization Settings

#### Procedure

- 2. Set the Language to English and Network Node to Overseas Node.

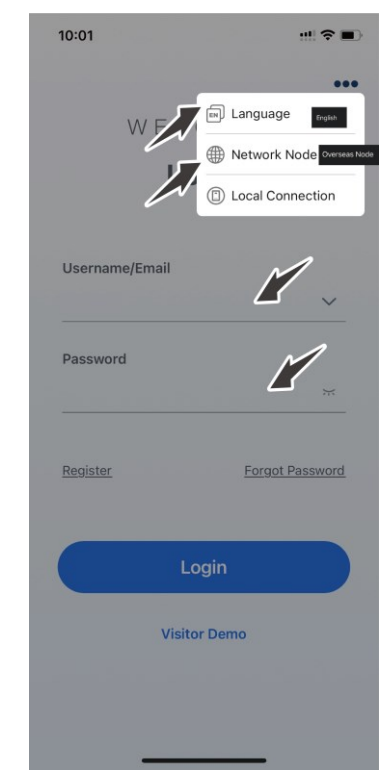

1. Open the App and click on the three-dot icon **....** on the top right corner.

- 3. If you do not have an account, register first.
  - a. Click Register. Choose whether you are an owner or an installer or distributor.
  - b. Follow the instructions on the screen to complete the registration.
- 4. Use the account and password to log in to the App.
- 5. Go to the **Tool** interface and select **Remote Configuration**. Click **Bluetooth** and enable the Bluetooth function on your mobile phone. Then, click on **Next**.
- 6. Choose your inverter according to your inverter SN. Click on the inverter to enter inverter settings.
- 7. Complete the inverter settings by following the instructions on the screen.

**Note:** If you want to remotely monitor the energy storage system and view the device statistics (for example, when you are away from home), connect the communication module to the network. For details on how to connect the communication module to the network, refer to the user manual of the communication module. If you do not want the remote monitoring function, skip this step in initialization settings.

Example:

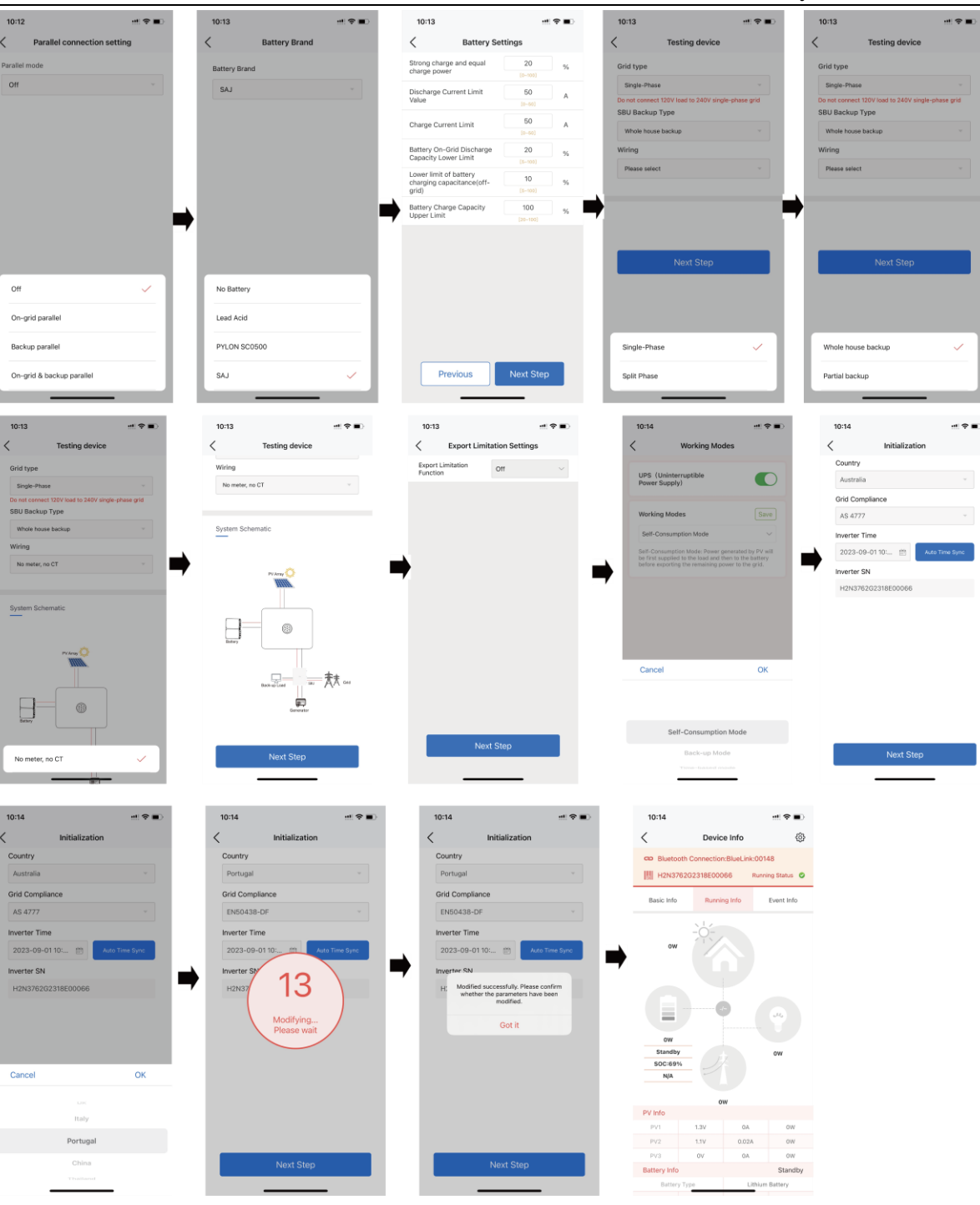

#### Hybrid Solar Inverter User Manual

46

# 6.3. Setting the Protection Parameters

Corresponding modification of protection parameters will take effect only after saving.

#### Example:

| 上午10:54                                            | V 🛛 🖬 🚳 | 上午10:54 🔤                                            | S 🖬 📰            |      |
|----------------------------------------------------|---------|------------------------------------------------------|------------------|------|
| Local Connection                                   | (       | Protection Para                                      | meters           | Save |
| Bluetooth:BlueLink:08002     SN:H2S4123G2201E00002 |         | 10 min. Overvoltage<br>Protection Value              | 300.0<br>[0~400] | v    |
| Device Info                                        | >       | Grid Overvoltage Protection Value                    | 264.0<br>[0~400] | ٧    |
| 💥 Device Maintenance                               | >       | Grid Undervoltage Protection Value                   | 221.2<br>[0~400] | ٧    |
| 🚊 Initialization                                   | >       | 2nd Level Grid Overvoltage<br>Protection Value       | 288.0<br>[0~400] | v    |
| 🚆 Battery Settings                                 | >       | 2nd Level Grid Undervoltage<br>Protection Value      | 120.0<br>[0~400] | v    |
| S Protection Parameters                            | >       | 3rd Level Grid Overvoltage<br>Protection Value       | 288.0<br>[0-400] | v    |
| Feature Parameters                                 | >       | 3rd Level Grid Undervoltage<br>Protection Value      | 120.0<br>[0~400] | v    |
| Power Adjustment                                   | >       | Grid Over-Frequency<br>Protection Value              | 61.20<br>[30~70] | Hz   |
| Working Modes                                      | >       | Grid Under-Frequency<br>Protection Value             | 58.50<br>[30~70] | Hz   |
| ♂ Testing device                                   | >       | 2nd Level Grid<br>Over-Frequency Protection          | 62.00<br>[30~70] | Hz   |
| Export Limitation Settings                         | >       | Value                                                | 54.50            |      |
| Parallel connection setting                        | >       | Under-Frequency Protection<br>Value                  | [30~70]          | Hz   |
|                                                    |         | 3rd Level Grid<br>Over-Frequency Protection<br>Value | 62.00<br>[30~70] | Hz   |
|                                                    |         | 3rd Level Grid<br>Under-Frequency Protection         | 56.50<br>[30-70] | Hz   |

| 9 | < Protection Par                                                   | ameters              | Save |
|---|--------------------------------------------------------------------|----------------------|------|
|   | 10 min. Overvoltage<br>Protection Value                            | 253<br>[0-400]       | ٧    |
|   | Grid Overvoltage Protection<br>Value                               | 253<br>[0-400]       | ٧    |
|   | Grid Undervoltage Protection<br>Value                              | 195.5                | ٧    |
| _ | Grid Over-Frequency<br>Protection Value                            | 51.5<br>[30-70]      | Hz   |
| - | Grid Ur<br>Protec<br>Do you want to save                           | parameters           | Hz   |
|   | 2nd Le Caution<br>Protec                                           | page?                | v    |
|   | 2nd Le Cancel<br>Protection value                                  | Save<br>[0-400]      | V    |
|   | 2nd Level Grid Over-<br>Frequency Protection Value                 | 52<br>[30~70]        | Hz   |
|   | 2nd Level Grid Under-<br>Frequency Protection Value                | 47<br>[30~70]        | Hz   |
|   | Three-<br>order grid voltage overvoltag<br>e protection value      | 265<br>[0-400]       | V    |
|   | Third-<br>order grid voltage undervolta<br>ge protection value     | <b>92</b><br>[0~400] | V    |
|   | Third-<br>order grid frequency over-<br>frequency protection value | 52<br>(30-70)        | Hz   |
|   |                                                                    |                      |      |

# 6.4. Reviewing the Inverter Settings

٠

After the above configurations, view the device information.

# Initialization: Country and Grid Compliance.

| 上午10:54 1<br>Local Connection                       |   | 上午10:36                    | Device Info          | ™ = °<br>©       |   | 上午10:             | 36<br>Dev                  | rice Info |
|-----------------------------------------------------|---|----------------------------|----------------------|------------------|---|-------------------|----------------------------|-----------|
| Bluetooth:BlueLink:08002 IIII SN:H2S4123G2201E00002 |   | Bluetooth:BlueLin          | nk:08002<br>01E00002 | Running Status 🛡 |   | Bluetootha        | BlueLink:080<br>362201E000 | 02<br>102 |
| Device Info                                         | > | Basic Info                 | Running Info         | Event Info       |   | Basic Info        | Run                        | ning Info |
| 🄀 Device Maintenance                                | > | Device Model               |                      | BlueLink:08002   |   |                   |                            |           |
| 🚊 Initialization                                    | > | Module SN                  | NA                   | 460A2236008002   |   | OW                |                            | $\sim$    |
| 🕎 Battery Settings                                  |   | Module Firmware<br>Version |                      | V0.8.17.4        |   |                   |                            | T         |
| S Protection Parameters                             | > | Display Board<br>Version   |                      | V1.004           | _ |                   | )(                         | 0         |
| Feature Parameters                                  | > | Control Board<br>Version   |                      | V1.004           | - | Stand             | by                         | -         |
| Power Adjustment                                    | > | Battery Capacity           |                      | 100 Ah           |   | SOC:10000<br>1000 | nh<br>W                    |           |
| Working Modes                                       | > |                            |                      |                  |   |                   |                            | ow        |
| <b>A</b>                                            |   |                            |                      |                  |   | PV Info           |                            |           |
| 🥺 Testing device                                    |   |                            |                      |                  |   | PV1               | 305.3V                     | 0         |
| Evport Limitation Settings                          |   |                            |                      |                  |   | PV2               | 304.3V                     |           |
|                                                     |   |                            |                      |                  |   | PV3<br>PV4        | 299.3V                     |           |
| Parallel connection setting                         | > |                            |                      |                  |   | Battery Info      | 211121                     |           |
|                                                     |   |                            |                      |                  |   | Battery Type      |                            | Lead      |
|                                                     |   |                            |                      |                  |   | Battery Capacity  | 100Ah                      | Remain    |
|                                                     |   |                            |                      |                  |   | V/A/W             | 0.2V                       | C         |
|                                                     |   |                            |                      |                  |   | Load Info         |                            |           |
|                                                     |   |                            |                      |                  |   | Appar             | rent Power                 |           |

# 6.5. Configuring the Remote Monitoring

Connect the inverter to the Internet by using the 4G/Wi-Fi module and upload the inverter data onto the server. Users can monitor the inverter operating information remotely from the eSolar Web portal or the eSAJ Home App in their mobile phones.

# 6.6. Selecting the Working Mode

Select one of the working modes based on your needs:

#### Device info: Basic Info, Running Info, and Event Info

| T 🖬 🖾 💷          | 上午10:38                                                                             | 🐨 🖬 🖾 🐨          | 上午10:33            | 💷 hili 🖬 🎯     |
|------------------|-------------------------------------------------------------------------------------|------------------|--------------------|----------------|
| \$               | C Device Info                                                                       | \$               | Initializa         | tion Save      |
| Running Status 🔻 | Bluetooth:BlueLink:08002     SN:H2S4123G2201E00002                                  | Running Status 🕈 | Country            |                |
| Event Info       | Basic Info Running Info                                                             | Event Info       | America            | Ť              |
|                  | Event Time: 2023-07-27 18:42:33<br>Event No.:<br>Event Content: Reserved            |                  | Grid Compliance    | ~              |
|                  |                                                                                     |                  | Inverter Time      |                |
| ~                | Event Time: 2025-07-2718:42:55<br>Event No.:                                        |                  | 2023-08-01 10:33   | AUTO TIME SYNC |
|                  | Event Content: Reserved                                                             |                  | Inverter SN        |                |
| OW               | Event Time: 2023-07-2718:42:33<br>Event No.: 7<br>Event Content: Consistent Adc Adc | Sample Error     | H2S4123G2201E00002 |                |
|                  | Event Time: 2023-07-27 18:42:33                                                     |                  |                    |                |
| 0101             | Event No.: 8                                                                        |                  |                    |                |
| OW               | Event Content: Master PV Input Erro                                                 | r                |                    |                |
| OW               | Event Time: 2023-07-27 18:42:33                                                     |                  |                    |                |
| OW               | Event No.: 43                                                                       |                  |                    |                |
| Standby          | Event Content: Master No Grid Erro                                                  | r                |                    |                |
| 10000%           | Event Time: 2023-07-27 18:42:33                                                     |                  |                    |                |
| 0W               | Event No.: 39                                                                       |                  |                    |                |
| 511              | Event Content: Master Grid Frequer                                                  | ncy Low          |                    |                |
| ow               |                                                                                     | _                |                    |                |
|                  |                                                                                     |                  |                    |                |

| 上午10:54                     | 30 B 56 at 10 | 上午10:46                                                        |                                                        | 上午10:49                                                     | 10 <b>m</b> Sal 0                                        |
|-----------------------------|---------------|----------------------------------------------------------------|--------------------------------------------------------|-------------------------------------------------------------|----------------------------------------------------------|
| Local Connection            | Ú             | < Working                                                      | Modes                                                  | < Working                                                   | Modes                                                    |
| Bluetooth:BlueLink:08002    |               | UPS (Uninterruptible Pow                                       | er Supply)                                             | UPS (Uninterruptible Pov                                    | ver Supply)                                              |
| Device Info                 | >             | Working Modes                                                  | Save                                                   | Working Modes                                               | Save                                                     |
| 👌 Device Maintenance        | >             | Self-Consumption Mode                                          |                                                        | Self-Consumption Mode                                       | <br>                                                     |
| A Initialization            | >             | Self-Consumption Mode:Powe<br>first supplied to the load and t | r generated by PV will be<br>hen to the battery before | Self-Consumption Mode:Pow<br>first supplied to the load and | er generated by PV will be<br>then to the battery before |
| Battery Settings            | >             | exporting the remaining powe                                   | r to the grid.                                         | exporting the remaining pow                                 | er to the grid.                                          |
| Protection Parameters       | >             | •                                                              |                                                        | -                                                           |                                                          |
| Feature Parameters          | >             |                                                                |                                                        |                                                             |                                                          |
| Power Adjustment            | >             |                                                                |                                                        |                                                             |                                                          |
| Working Modes               | >             |                                                                |                                                        |                                                             |                                                          |
| Testing device              | >             |                                                                |                                                        |                                                             |                                                          |
| Export Limitation Settings  | >             |                                                                |                                                        | Self-Consumm                                                | ion Mode                                                 |
| Parallel connection setting | >             |                                                                |                                                        | Sei Consump                                                 | fada                                                     |
|                             |               |                                                                |                                                        | Back-up #                                                   | node                                                     |
|                             |               |                                                                |                                                        | Time-based                                                  | Mode                                                     |
|                             |               |                                                                |                                                        | Peak-shavin                                                 | g mode                                                   |

- Self-consumption Mode: Power generated by PV will be first supplied to the load and then to the ۲ battery before exporting the remaining power to the grid.
- Back-up Mode: Back-up Mode: Ensure that the battery SOC does not fall below the set value. If the • battery SOC is lower than the set value, the PV will charge the battery preferentially. If the grid charging function is enabled, the power grid will also charge the battery according to the set power. After the set value is met, power generated by PV will be first supplied to the load and then to the battery. The battery will only discharge if its SOC exceeds 2% of the set value.
- ٠ Time-based Mode: Set the charging and discharging of batteries according to the electricity price difference between peak and valley periods of the local grid.
- Peak-shaving Mode: Limit grid output power to set values. If the load power exceeds the permissible • value it will be supplemented by photovoltaic energy and batteries. If it still cannot meet the load demand; the grid will increase the power to reach it.

# 6.7. Configuring the Export Limit

limit settings.

#### Method 1: Export limitation setting is to control the export electricity to the grid.

#### Method 2: Generation limit is to control the electricity generated by the inverter.

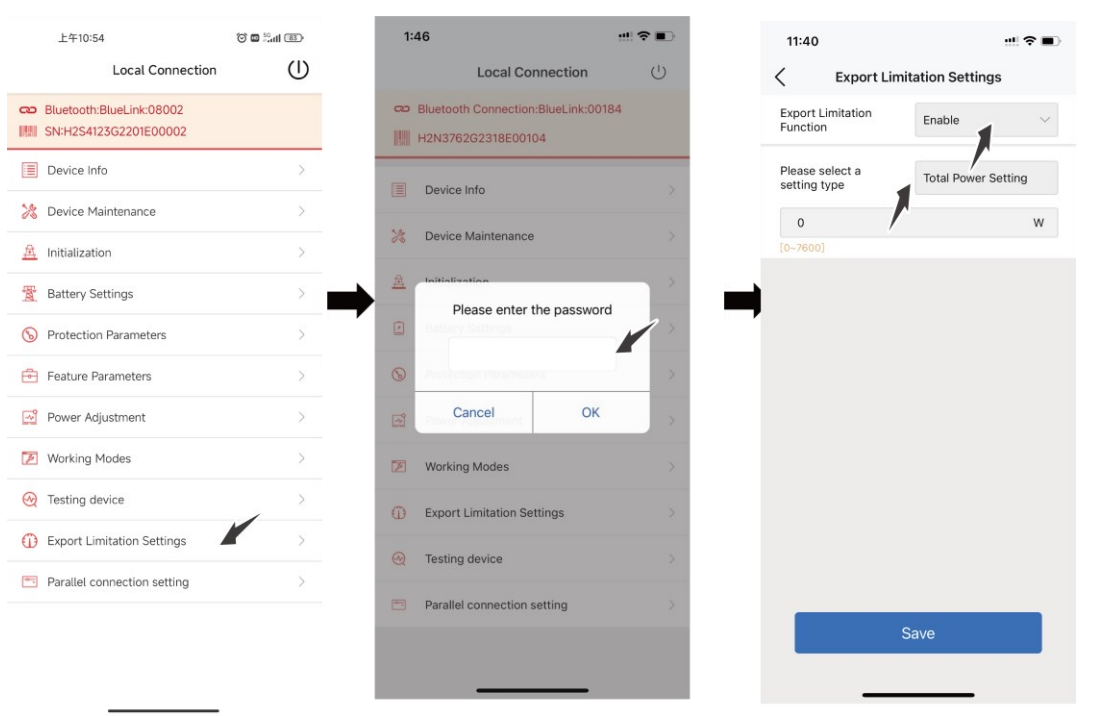

# 6.8. Configuring the Reactive Power Control

6.8.1 Setting the Fixed Power Factor Mode and Fixed Reactive Power Mode

Select Inductive Adjustment (Var) or Capacitive Var according to your local regulations.

The power ranges from -60% Pn to 60% Pn.

Two methods are available to control the export limit. You can use either of them to implement the export

Fixed power factor mode

| 3:58                                                         | al 🗢 😒 | 0.53                                              | 10.4    | 0.00             | 10.77                     |                       |                  |
|--------------------------------------------------------------|--------|---------------------------------------------------|---------|------------------|---------------------------|-----------------------|------------------|
| Local Connection                                             | U      |                                                   |         | 3-58             |                           | 4:00                  | -11 <b>₹</b> _2) |
| Bluetooth connection:BlueLink:0300     Hu H2T206302207600219 | 5      | Reactive Power adjustment<br>Compensation Mode Of | save    | Reactive Power a | Capacities Poone Factor * | Componentiation Medic | stment Save      |
| E Device info                                                | >      |                                                   |         | Power Factor     | (RE-12)                   | Power Factor          | 0.80 V           |
| >> Device maintenance                                        | >      |                                                   |         |                  |                           |                       |                  |
| 🖄 Initial Setting                                            |        |                                                   |         |                  |                           |                       |                  |
| <u> </u> Battery Settinge                                    | >      |                                                   |         |                  |                           |                       |                  |
| 🚫 Deta protection                                            | >      |                                                   |         |                  |                           |                       |                  |
| 🖻 Feature data                                               |        |                                                   |         |                  |                           |                       |                  |
| i Power adjustment                                           |        |                                                   |         |                  |                           |                       |                  |
| 🚺 Operation Modes                                            |        | Cancel                                            | Canfirm | Cancel           | Confirm                   | Cancel                | Confirm          |
| Export limitation settings.                                  | >      | Capacitive var                                    | Varì    |                  |                           | 0.88                  |                  |
| 🥘 Measuring device                                           | >      | Capacitive Power Fac                              | tor     | 0                | .80                       | 1.00                  |                  |
|                                                              |        | Inductive Power Factor Adj                        | ustment | 0                | .81                       |                       |                  |
|                                                              |        |                                                   |         |                  |                           |                       |                  |

al 🗟 🚱

Save

Canacitive Var

1000 VA

## 6.8.2 Setting the V-Watt and Volt-Var Modes

This inverter complies with AS/NZS 4777.2: 2020 for power quality response modes. The inverter satisfies different regions of DNSPs' grid connection rules requirements for volt-watt and volt-var Settings. e.g.: AS4777 series setting as shown below.

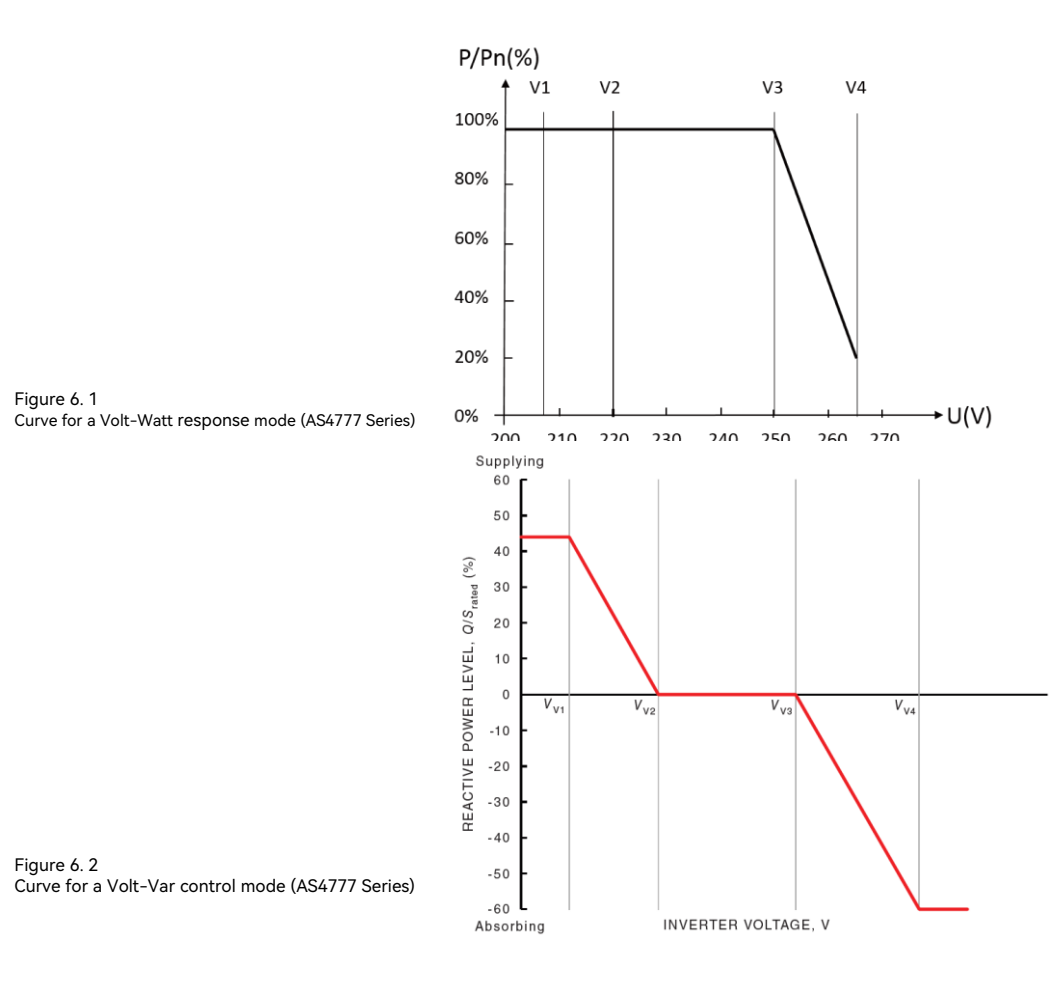

#### Fixed reactive power mode

| 4:35                               | al 🗢 🗩  | 4:01                                |           |
|------------------------------------|---------|-------------------------------------|-----------|
| < Power adjustmen                  | t Save  | < Power ad                          | justment  |
| Reactive Power O Compensation Mode | ۳ – h   | Reactive Power<br>Compensation Mode | Capacitiv |
|                                    |         | Reactive Power                      | 1000      |
|                                    |         | compensation value                  | [0-3030]  |
|                                    |         |                                     |           |
|                                    |         |                                     |           |
|                                    |         |                                     |           |
|                                    |         |                                     |           |
|                                    |         |                                     |           |
|                                    |         |                                     |           |
|                                    |         |                                     |           |
|                                    |         |                                     |           |
|                                    |         |                                     |           |
| Cancel                             | Confirm |                                     |           |
|                                    |         |                                     |           |
|                                    |         |                                     |           |
| Capacitive Var                     |         |                                     |           |
| Inductive Adjustment               | (Var)   |                                     |           |
| Capacitive Power Fac               | tor     |                                     |           |

1. Select corresponding grid compliance according to state regulation during installation.

AS4777 grid compliance has been set during production.

You can choose a state regulation compliance with your local grid on eSAJ Home.

- 2. Log in to eSAJ Home. Click Local Connection.
- 3. Click **V-Watt/V-Var** to enter the DNSPs settings. Choose a suitable state regulation from the dropdown list.

| 2:19 PM   0.1KB/s 🕸 🎯 🔹 🕸 🖓 🔤 🖓 🚮               | ail 💷 | 2:15 PM   0.9KB/s 🕼 🗇 | 🚸 🖼 ्या हुल्या 📼 | 10:54 AM   0.5 | 5KB/s 🌾 🎯 🔹 🗞 🕯 🖓 🖉 🖓 🖓 👘 🖓 👘 |
|-------------------------------------------------|-------|-----------------------|------------------|----------------|-------------------------------|
| Local Connection                                | Ú     | < Initializat         | ion Save         | <              | AS4777_AustraliaC             |
| Bluetooth:BlueLink:82687  SN:HSY2103Y2323E00001 |       | Country               |                  | V-Watt         |                               |
|                                                 |       | Australia             |                  | V1             | 207.0V                        |
| Device Info                                     | >     | Grid Compliance       |                  | V2             | 220.0V                        |
| 🎇 Device Maintenance                            | >     | AS 4777               |                  | V3             | 253.0V                        |
| A Initialization                                | >     | laurates Tara         |                  |                |                               |
| Battery Settings                                | >     |                       |                  | V4             | 260.0V                        |
| Protection Parameters                           | >     | 2023-07-13 08:13      | AUTO TIME SYNC   | %P1            | 100.0%                        |
|                                                 |       | Inverter SN           |                  | %P2            | 100.0%                        |
| Power Adjustment                                | >     | HSY2103Y2323E00001    |                  | %P3            | 100.0%                        |
| Working Modes                                   | >     |                       |                  | ,              |                               |
| Communication Settings                          | >     |                       |                  | %P4            | 20.0%                         |
| Export/Generation Limitation Settings           | >     |                       |                  | V-Var          |                               |
| 🥺 Testing device                                | >     | Cancel                | ОК               | V1             | 215.0V                        |
| DRM Settings                                    | >     |                       |                  | V2             | 230.0V                        |
| V-Watt/V-Var                                    | >     |                       |                  | V3             | 240.0V                        |
| Devellal connection activity                    |       | Australia(A           | S 4777)          | V4             | 255.0V                        |
| Parallel connection setting                     | /     | Australia(AS4777_V    | VesternPower)    |                |                               |
|                                                 |       | Australia(AS477       | 7_Energex)       | %VAR1          | 44.0%                         |

#### Note:

Regarding to the power rate limitation mode, SAJ sets the product WGra to 16.67% Pn by default

in the following cases according to the requirements of 3.3.5.2 as 4777.2: 2020.

- 1. Soft ramp up after connection.
- 2. Reconnect or soft ramp up/down following a response to frequency disturbance.

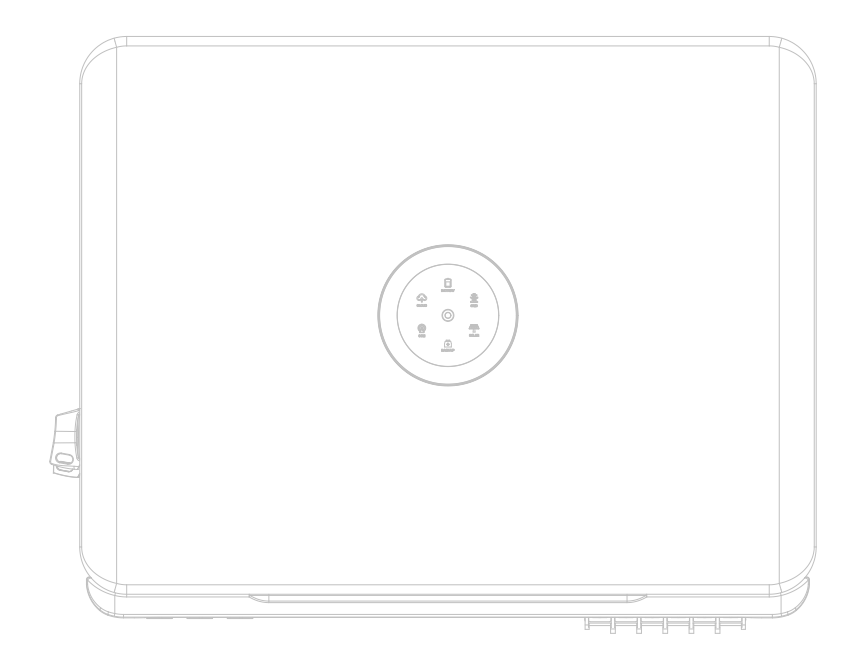

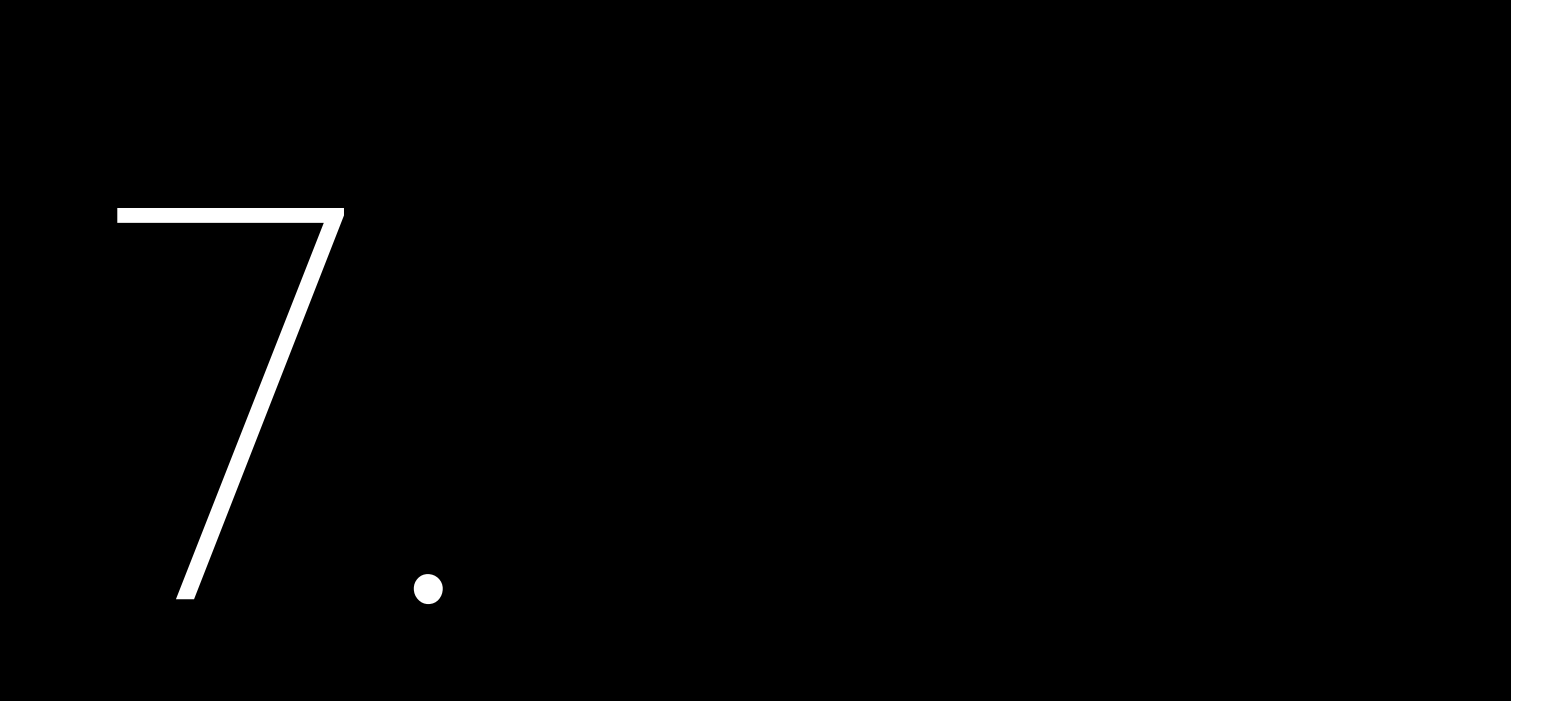

# TROUBLESHOOTING

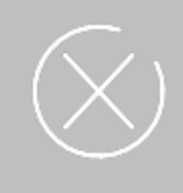

For any errors reported as below, contact the after-sales for service support. The operations and maintenance must be performed by authorized technicians.

| Code | Fault Information              | Code | Fault Information                                     | Code | Fault Information             |
|------|--------------------------------|------|-------------------------------------------------------|------|-------------------------------|
| 1    | Master Relay Error             | 32   | Bus Voltage Balance Error                             |      | Slave Phase1 Voltage Low      |
| 2    | Master EEPROM Error            | 33   | Master Bus Voltage High                               | 63   | Slave Phase2 Voltage High     |
| 3    | Master Temperature High Error  | 34   | Master Bus Voltage Low                                | 64   | Slave Phase2 Voltage Low      |
| 4    | Master Temperature Low Error   | 35   | Master Grid Phase Error                               | 65   | Slave Phase3 Voltage High     |
| 5    | Lost Communication M<->S       | 36   | Master PV Voltage High Error                          | 66   | Slave Phase3 Voltage Low      |
| 6    | GFCI Device Error              | 37   | Master Islanding Error                                | 67   | Slave Frequency High          |
| 7    | DCI Device Error               | 38   | Master HW Bus Voltage High                            | 68   | Slave Frequency Low           |
| 8    | Current Sensor Error           | 39   | Master HW PV Current High                             | 73   | Slave No Grid Error           |
| 9    | Master Phase1 Voltage High     | 40   | Master Self-Test Failed                               | 74   | Slave PV Input Mode Error     |
| 10   | Master Phase1 Voltage Low      | 41   | Master HW Inv Current High                            | 75   | Slave HW PV Curr High         |
| 11   | Master Phase2 Voltage High     | 42   | Master AC SPD Error                                   | 76   | Slave PV Voltage High Error   |
| 12   | Master Phase2 Voltage Low      | 43   | Master DC SPD Error                                   | 77   | Slave HW Bus Volt High        |
| 13   | Master Phase3 Voltage High     | 44   | Master Grid NE Voltage Error                          | 81   | Lost Communication D<->C      |
| 14   | Master Phase3 Voltage Low      | 45   | Master Fan1 Error                                     | 83   | Master Arc Device Error       |
| 15   | Grid Voltage 10Min High        | 46   | Master Fan2 Error                                     | 84   | Master PV Mode Error          |
| 16   | OffGrid Output Voltage Low     | 47   | Master Fan3 Error                                     | 85   | Authority expires             |
| 17   | OffGrid Output Shorter Circuit | 48   | Master Fan4 Error                                     | 86   | DRM0 Error                    |
| 18   | Master Grid Frequency High     | 49   | Lost Communication between Master and Meter           | 87   | Master Arc Error              |
| 19   | Master Grid Frequency Low      | 50   | Lost Communication between M<->S                      | 88   | Master SW PV Current High     |
| 21   | Phase1 DCV Error               | 51   | Lost Communication between inverter and Grid<br>Meter | 89   | Battery Voltage High          |
| 22   | Phase2 DCV Error               | 52   | HMI EEPROM Error                                      | 90   | Battery Current High          |
| 23   | Phase3 DCV Error               | 53   | HMI RTC Error                                         | 91   | Battery Charge Voltage High   |
| 24   | Master No Grid Error           | 54   | BMS Device Error                                      | 92   | Battery OverLoad              |
| 27   | GFCI Error                     | 55   | BMS Lost.Conn                                         | 93   | Battery SoftConnet TimeOut    |
| 28   | Phase1 DCI Error               | 56   | CT Device Err                                         | 94   | Output OverLoad               |
| 29   | Phase2 DCI Error               | 57   | AFCI Lost Com.Err                                     | 95   | Battery Open Circuit Error    |
| 30   | Phase3 DCI Error               | 59   | Lost communication between inverter and PV Meter      | 96   | Battery Discharge Voltage Low |
| 31   | ISO Error                      | 61   | Slave Phase1 Voltage High                             |      |                               |

# **APPENDIX**

# 8.1. Recycling and Disposal

This device should not be disposed as a residential waste.

An inverter that has reached the end of its operation life is not required to be returned to your dealer; instead, it must be disposed by an approved collection and recycling facility in your area.

# 8.2. Transportation

stack.

8.3. Warranty

Check the product warranty conditions and terms on the SAJ website: https://www.saj-electric.com/

# 8.4. Contacting Support

Guangzhou Sanjing Electric Co., Ltd.

Address: SAJ Innovation Park, No.9, Lizhishan Road, Guangzhou Science City, Guangdong, P.R.China.

Postcode: 510663

Website: https://www.saj-electric.com/

**Technical Support & Service** 

Tel: +86 20 6660 8588

Fax: +86 206660 8589

E-mail: service@saj-electric.com

International Sales

Tel: 86-20-66608618/66608619/66608588/66600086

Fax: 020-66608589

E-mail: info@saj-electric.com

**China Sales** 

Tel: 020-66600058/66608588

Fax: 020-66608589

8.5. Trademark

SAJ is the trademark of Sanjing.

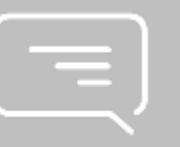

Be careful with the product transportation and storage. Keep no less than 6 cartons of the inverter in one